# Catalyst 9000 스위치용 업그레이드 가이드

| 목차                      |  |
|-------------------------|--|
| <u>소개</u>               |  |
| <u>요구 사항</u>            |  |
| <u>사용되는 구성 요소</u>       |  |
| <u>배경 정보</u>            |  |
| <u>설치 모드 개요</u>         |  |
| <u>번들 모드</u>            |  |
| <u>설치 모드</u>            |  |
| <u>업그레이드 방법</u>         |  |
| <u>자동 업그레이드</u>         |  |
| <u>설치 모드</u>            |  |
| <u>프로세스 개요</u>          |  |
| <u>설치 모드 명령</u>         |  |
| <u>번들 모드</u>            |  |
| <u>레거시 방법</u>           |  |
| <u>Stackwise 가상</u>     |  |
| <u>Dual-Sup</u>         |  |
| Quad-Sup                |  |
| <u>ISSU</u>             |  |
| <u>업그레이드 옵션</u>         |  |
| ReloadFast              |  |
| <u>Cleanup</u>          |  |
| <u>문제 해결</u>            |  |
| V-Mismatch              |  |
| <u>Rommon에서 복구</u>      |  |
| <u>BIN 파일이 구성원에게 없음</u> |  |
| <u>슈퍼 패키지가 이미 설치됨</u>   |  |
| <u>잘못된 부팅 변수</u>        |  |
| <u>시나리오 1</u><br>시나리오 2 |  |
| 관련 정보                   |  |
| <u></u><br>Cisco 버그 ID  |  |
|                         |  |

## 소개

이 문서에서는 Catalyst 9000(Cat9K) 스위치의 업그레이드 방법을 설명합니다.

## 요구 사항

이 문서에 대한 특정 요건이 없습니다.

사용되는 구성 요소

이 문서의 정보는 다음 소프트웨어 및 하드웨어 버전을 기반으로 합니다.

- C9200
- C9300
- C9400
- C9500
- C9600

참고: 다른 Cisco 플랫폼에서 이러한 기능을 활성화하는 데 사용되는 명령은 해당 설정 가이 드를 참조하십시오.

이 문서의 정보는 특정 랩 환경의 디바이스를 토대로 작성되었습니다. 이 문서에 사용된 모든 디바 이스는 초기화된(기본) 컨피그레이션으로 시작되었습니다. 현재 네트워크가 작동 중인 경우 모든 명령의 잠재적인 영향을 미리 숙지하시기 바랍니다.

## 배경 정보

이 문서에서는 번들 또는 설치 모드를 사용하는 Catalyst 9K 유형 스위치의 신규 및 기존 업그레이 드 절차를 설명합니다.

## 설치 모드 개요

## 번들 모드

번들 모드란 스위치가 Cisco IOS®의 기존 방식으로 실행되는 것을 의미합니다. Cisco IOS를 실행 하는 데 필요한 모든 것이 포함된 .bin 파일을 부팅합니다. 기존 Cisco IOS의 경우 로드할 .bin 파일 을 가리키고 부팅 시 로드되도록 하는 부팅 명령문이 있습니다.

<#root>

Switch#

show boot

BOOT variable = bootflash:cat9k\_iosxe.16.11.01.SPA.bin;

Configuration Register is 0x102 MANUAL\_BOOT variable = no BAUD variable = 9600 ENABLE\_BREAK variable does not exist BOOTMODE variable does not exist IPXE\_TIMEOUT variable does not exist CONFIG\_FILE variable =

boot system 명령을 사용하여 이 부팅 명령문을 설정해야 합니다. 다음에 다시 로드하면 스위치가

## 16.11.01이 아닌 16.12.01로 부팅됩니다.

<#root> Switch# configure terminal Enter configuration commands, one per line. End with CNTL/Z. Switch(config)# no boot system Switch(config)#boot system bootflash:cat9k\_iosxe.16.12.01.SPA.bin <---</pre> Switch(config)#end Switch#wr Switch# Switch# show run | include boot system boot system bootflash:cat9k\_iosxe.16.12.01.SPA.bin Switch# Switch# show boot BOOT variable = bootflash:cat9k\_iosxe.16.12.01.SPA.bin; <---Configuration Register is 0x102 MANUAL\_BOOT variable = no BAUD variable = 9600 ENABLE\_BREAK variable does not exist BOOTMODE variable does not exist IPXE\_TIMEOUT variable does not exist

## 설치 모드

CONFIG\_FILE variable =

설치 모드는 권장되는 새로운 실행 모드입니다. 이렇게 하면 .bin 파일이 더 작은 .pkg 파일로 분할 되어 각각 독립적으로 메모리에 로드되어야 하고, 더욱 부팅 속도와 메모리 활용 효율성을 높일 수 있습니다. software.cisco.com에서 다운로드한 .bin 파일에는 필요한 모든 .pkg 파일이 포함되어 있 습니다.

참고: .bin 파일은 .zip 파일로 간주할 수 있습니다. .bin 파일을 해제하여 .pkg 파일을 추출할 수 있습니다. 어떤 .pkg 파일이 필요한지 표시하는 데 사용되는 설정 파일도 있습니다. 이는 설 치 모드에서 부팅할 때 사용되는 프로세스입니다.

1. 부팅 명령문에 따라 어떤 설정 파일을 로드할지(일반적으로 package.conf) 결정됩니다.

2. 설정 파일이 열리고 로드할 .pkg 파일을 정렬하는 데 사용됩니다.

3. .pkg 파일이 로드되고 Cisco IOS가 부팅 프로세스를 완료합니다.

• .conf 파일은 포인터로 사용되는 텍스트 파일이며, CLI에서 열고 살펴볼 수 있습니다.

 이 설정 파일은 16.11.01을 로드하도록 설정되어 있습니다. 이제 디바이스를 업그레이드하기 위해 부팅 명령문을 변경할 필요가 없습니다. 새 .pkg 파일을 가리키도록 package.conf 파일 을 변경하기만 하면 됩니다.

참고: 이 작업은 자동으로 수행되며 이 파일을 직접 편집할 필요가 없습니다. 하지만 다시 로 드하기 전에 .conf 파일이 가리키는 패키지 파일을 확인하여 올바른 파일을 가리키는지 확인 할 수 있습니다.

#### <#root>

Switch#

#### more packages.conf

#! /usr/binos/bin/packages\_conf.sh
<...snip...>
# This is for CAT9k

boot rp 0 0 rp\_boot cat9k-rpboot.16.11.01.SPA.pkg

iso rp 0 0

rp\_base

#### cat9k-rpbase.16.11.01.SPA.pkg

| iso                                                           | rp O   | 0     | rp_daemons        | cat9k-rpbase.16.11.01.SPA.pkg                |
|---------------------------------------------------------------|--------|-------|-------------------|----------------------------------------------|
| iso                                                           | rp O   | 0     | rp_iosd           | cat9k-rpbase.16.11.01.SPA.pkg                |
| iso                                                           | rp O   | 0     | rp_security       | cat9k-rpbase.16.11.01.SPA.pkg                |
| iso                                                           | rp O   | 0     | rp_wlc            | cat9k-wlc.16.11.01.SPA.pkg                   |
| iso                                                           | rp O   | 0     | rp_webui          | cat9k-webui.16.11.01.SPA.pkg                 |
| iso                                                           | rp O   | 0     | srdriver          | cat9k-srdriver.16.11.01.SPA.pkg              |
| iso                                                           | rp O   | 0     | guestshell        | <pre>cat9k-guestshell.16.11.01.SPA.pkg</pre> |
|                                                               |        |       |                   |                                              |
| boot                                                          | rp 1   | 0     | rp_boot           | <pre>cat9k-rpboot.16.11.01.SPA.pkg</pre>     |
| iso                                                           | rp 1   | 0     | rp_base           | cat9k-rpbase.16.11.01.SPA.pkg                |
| iso                                                           | rp 1   | 0     | rp_daemons        | cat9k-rpbase.16.11.01.SPA.pkg                |
| iso                                                           | rp 1   | 0     | rp_iosd           | cat9k-rpbase.16.11.01.SPA.pkg                |
| iso                                                           | rp 1   | 0     | rp_security       | cat9k-rpbase.16.11.01.SPA.pkg                |
| iso                                                           | rp 1   | 0     | rp_wlc            | cat9k-wlc.16.11.01.SPA.pkg                   |
| iso                                                           | rp 1   | 0     | rp_webui          | cat9k-webui.16.11.01.SPA.pkg                 |
| iso                                                           | rp 1   | 0     | srdriver          | cat9k-srdriver.16.11.01.SPA.pkg              |
| iso                                                           | rp 1   | 0     | guestshell        | <pre>cat9k-guestshell.16.11.01.SPA.pkg</pre> |
|                                                               |        |       |                   |                                              |
| <sr< td=""><td>nip</td><td>.&gt;</td><td></td><td></td></sr<> | nip    | .>    |                   |                                              |
| #                                                             |        |       |                   |                                              |
| # -sta                                                        | art- s | super | rpackage .pkginfo | )                                            |
| #                                                             |        |       |                   |                                              |
| # pkg                                                         | into:  | Name  | e: rp_super       |                                              |
| # pkg                                                         | into:  | Bui   | Idlime: 2019-03-2 | 28_09.46                                     |
| # pkg                                                         | into:  | Rele  | easeDate: Thu-28- | -Mar-19-01:19                                |
| # pkg1                                                        | info:  | . Bui | IldArch: x86_64   |                                              |
| # pkg1                                                        | info:  | R001  | Architecture: 10  | 586                                          |
| # ркдт                                                        | into:  | . 800 | DTArch: 1686      |                                              |
| # pкg1                                                        | INTO:  | KOU1  | cerrocessor: cats | ЭК                                           |
| # ркдт                                                        | INTO:  | Plat  | TORM: CAI9K       |                                              |
| # ркдт                                                        | INTO:  | USEI  | r: mcpre          | - 11.0                                       |
| # ркд                                                         | INTO:  | Pack  | kagename: univers | Salky                                        |
|                                                               |        |       |                   |                                              |

```
# pkginfo: Build: 16.11.01
# pkginfo: SupportedBoards: cat9k
# pkginfo: .InstallModel:
# pkginfo: .PackageRole: rp_super
# pkginfo: .RestartRole: rp_super
# pkginfo: .UnifiedPlatformList: passport,nyquist,starfleet
# pkginfo: CardTypes:
# pkginfo: .CardTypes:
# pkginfo: .BuildPath: /scratch/mcpre/release/BLD-V16_11_01_FC3/binos/linkfarm/stage-cat9k/hard/rp_supe
# pkginfo: .InstallVersion: 16.11.1.0.312.1553791584..Gibraltar
# pkginfo: .InstallCapCommitSupport: yes
#
# -end- superpackage .pkginfo
#
```

설치 모드에서 업그레이드를 수행할 때 프로세스는 항상 동일합니다. 하지만 명령은 플랫폼마다 다 를 수 있습니다.

- 1. 새 .bin 파일을 스위치에 복사합니다.
- 2. .bin 파일에서 .pkg 파일을 추출합니다.
- 3. .conf 파일을 업데이트하고 디바이스를 새 버전으로 다시 로드합니다.
- 4. 롤백 타이머를 중지하여 업그레이드가 완료되었는지 확인합니다.

대부분의 경우 단일 명령으로 2~4단계를 수행할 수 있습니다. 이를 통해 이전 버전으로 롤백할 수도 있습니다.

## 업그레이드 방법

## 자동 업그레이드

활성 수퍼바이저가 설치 모드에서 실행 중인 경우 자동 업그레이드를 사용하는 것이 가장 좋습니다 . 이렇게 하면 대기 SUP(번들/설치/기타)에 로드되는 이미지와 무관하게 활성 SUP가 대기 SUP를 업그레이드할 수 있습니다. 하지만 프로세스를 시작하려면 대기를 유효한 이미지로 부팅해야 합니 다.

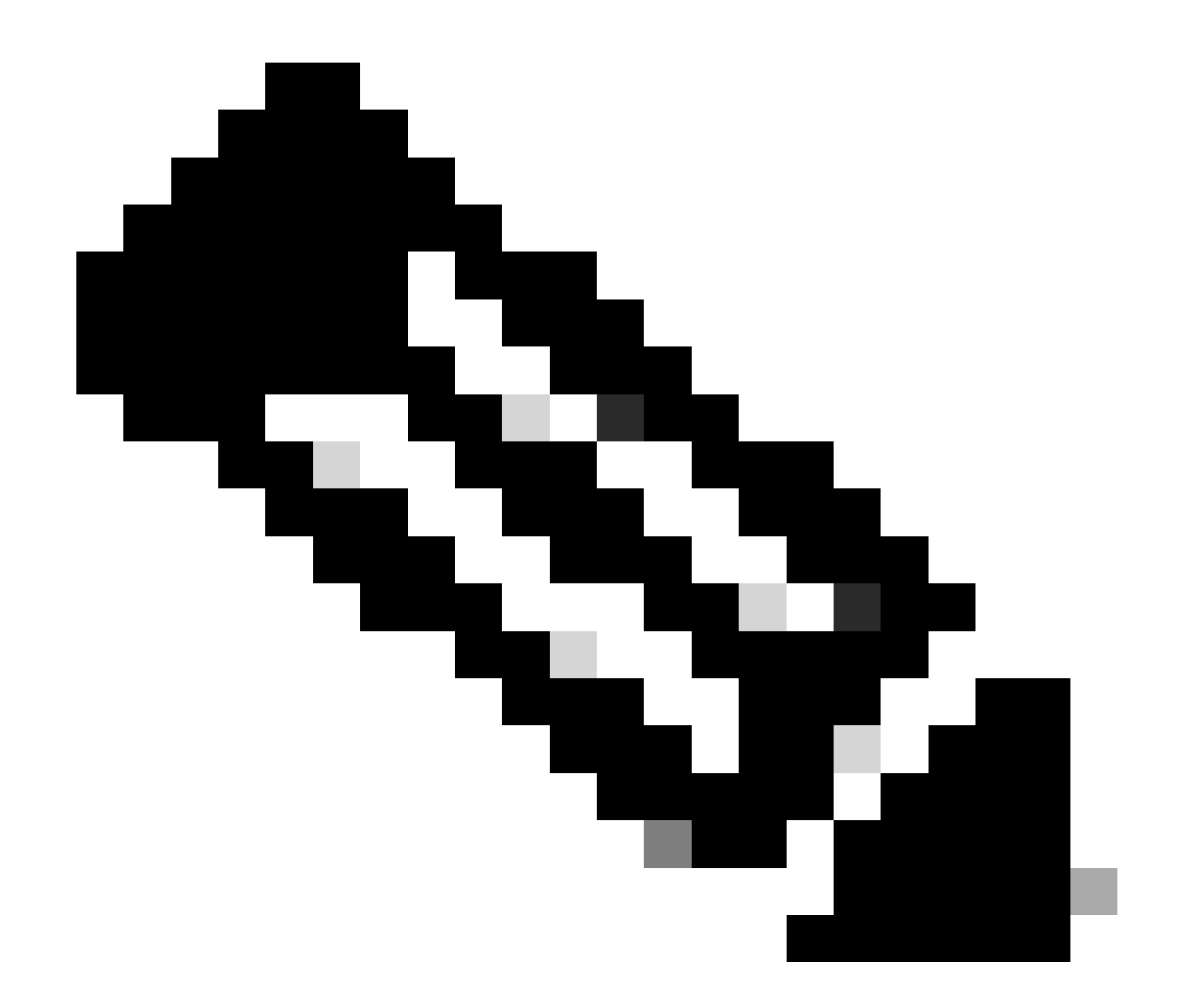

참고: 자동 업그레이드는 rommon에서 sup를 복구하지 않습니다.

스위치에서 불일치가 탐지되면 대기 SUP를 자동으로 업그레이드하도록 이 명령을 활성화합니다.

<#root>

software auto-upgrade enable

또는 수동으로 업그레이드 실행

<#root>

install autoupgrade

◈ 참고: 자동 업그레이드는 활성 섀시가 설치 모드에 있는 한 StackWise Virtual 설정에서 작동 합니다.

## 설치 모드

다음 섹션에서는 명령의 사용에 대해 "install" 설명합니다. 모든 9k에서 이러한 명령을 지원합니다. 하지만 이 옵션은 9600, 9400, 9200의 유일한 옵션입니다.

### 프로세스 개요

설명한 것과 같이 업그레이드는 4단계 프로세스입니다. 하지만 2~4단계에 대한 명령은 약간 암호화 되어 있으므로 각 명령은 다음을 수행합니다.

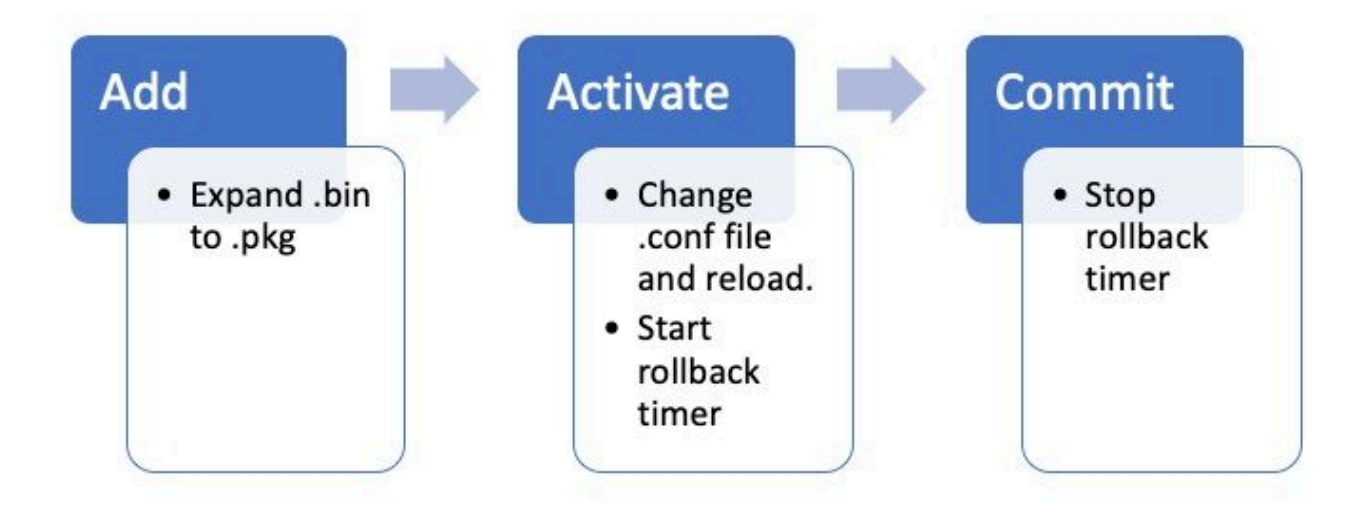

## 설치 모드 명령

## 제한 사항

부팅 명령문은 항상 설치 모드의 package.conf여야 합니다. 업그레이드 도중 부팅 명령문을 다른 .conf 파일로 변경하려고 하면 업그레이드가 실패할 수 있습니다. 명령을 이미 실행한 경우 ADD 추 가한 패키지를 활성화하거나 다시 시작하려면 패키지를 정리해야 합니다. 부팅 명령문을 비활성 패 키지로 변경하지 마십시오.

#### 요약

설치로 이동하려면 먼저 부팅 명령문을 package.conf로 변경한 다음 .bin 파일을 추가해야 합니다. 즉, TFTP 또는 USB에서 새 .bin 파일을 bootflash에 복사해야 합니다. 공간이 부족하여 스위치에 파 일을 복사하는 데 문제가 있는 경우, 필요하지 않은 파일을 지우려면 이 문서의 정리 섹션을 참조하 십시오.

이러한 명령은 업그레이드를 완료하므로 다른 단계를 수행할 필요가 없습니다. 하지만 한 단계로

## 업그레이드를 완료하지 않으려는 경우에는 개별 단계로 업그레이드를 나누어 진행할 수 있습니다.

#### <#root>

configure terminal
no boot system
boot system bootflash:packages.conf
end
write

install add file bootflash:

activate commit

Install Add

• 업그레이드를 처음 시작할 때는 현재 버전만 있습니다.

```
<#root>
Switch#
show install summary
[ R0 R1 ] Installed Package(s) Information:
State (St): I - Inactive, U - Activated & Uncommitted,
      C - Activated & Committed, D - Deactivated & Uncommitted
_____
                              _____
Type St
Filename/Version
_____
IMG C
16.11.1
.0.312
 _____
Auto abort timer: inactive
_____
```

시작하려면 작업할 버전 목록에 새 버전을 추가해야 합니다.

#### install add

file bootflash:cat9k\_iosxe.16.12.01.SPA.bin

#### 추가되면 플래시에서 .pkg 파일을 볼 수 있으며 16.12.01이 비활성 버전으로 나열됩니다.

<#root>

Switch#

dir | include .pkg

359097 -rw- 11359240 Sep 13 2019 16:10:08 +00:00 cat9k-cc\_srdriver.16.11.01.SPA.pkg 359098 -rw- 84354052 Sep 13 2019 16:10:08 +00:00 cat9k-espbase.16.11.01.SPA.pkg 359099 -rw- 1676292 Sep 13 2019 16:10:08 +00:00 cat9k-guestshell.16.11.01.SPA.pkg 359100 -rw- 466576384 Sep 13 2019 16:10:08 +00:00 cat9k-rpbase.16.11.01.SPA.pkg 359106 -rw- 38552418 Sep 13 2019 16:10:30 +00:00 cat9k-rpboot.16.11.01.SPA.pkg 359101 -rw- 29877252 Sep 13 2019 16:10:08 +00:00 cat9k-sipbase.16.11.01.SPA.pkg 359102 -rw- 57259008 Sep 13 2019 16:10:08 +00:00 cat9k-sipspa.16.11.01.SPA.pkg 359103 -rw- 19936260 Sep 13 2019 16:10:08 +00:00 cat9k-srdriver.16.11.01.SPA.pkg 359104 -rw- 12321792 Sep 13 2019 16:10:08 +00:00 cat9k-webui.16.11.01.SPA.pkg 359105 -rw- 9216 Sep 13 2019 16:10:08 +00:00 cat9k-wlc.16.11.01.SPA.pkg 456963 -rw- 14222344 Sep 13 2019 17:05:35 +00:00 cat9k-cc\_srdriver.16.12.01.SPA.pkg 456964 -rw- 88892420 Sep 13 2019 17:05:35 +00:00 cat9k-espbase.16.12.01.SPA.pkg 473282 -rw- 1684484 Sep 13 2019 17:05:35 +00:00 cat9k-guestshell.16.12.01.SPA.pkg 473283 -rw- 535475200 Sep 13 2019 17:05:35 +00:00 cat9k-rpbase.16.12.01.SPA.pkg 473289 -rw- 43111714 Sep 13 2019 17:06:00 +00:00 cat9k-rpboot.16.12.01.SPA.pkg 473284 -rw- 31425540 Sep 13 2019 17:05:35 +00:00 cat9k-sipbase.16.12.01.SPA.pkg 473285 -rw- 60183552 Sep 13 2019 17:05:35 +00:00 cat9k-sipspa.16.12.01.SPA.pkg 473286 -rw- 22676484 Sep 13 2019 17:05:35 +00:00 cat9k-srdriver.16.12.01.SPA.pkg 473287 -rw- 12854272 Sep 13 2019 17:05:35 +00:00 cat9k-webui.16.12.01.SPA.pkg 473288 -rw- 9216 Sep 13 2019 17:05:35 +00:00 cat9k-wlc.16.12.01.SPA.pkg

Switch#

show install summary

Auto abort timer: inactive

Switch#

show install inactive

\_\_\_\_\_

Install Activate

• 다시 로드되면 버전이 활성 상태이지만, 커밋되지 않은 것을 확인할 수 있습니다.

다음 단계는 새 버전을 활성화하는 것입니다.

- 이는 SUP를 다시 로드하고 새 버전을 로드하는 것을 의미합니다.
- 그러면 새 .pkg 파일을 가리키도록 .conf 파일이 편집됩니다.

<#root>

install activate

디바이스를 다시 로드하기 전에 다시 로드할지 확인하는 메시지가 표시됩니다.

#### <#root>

This operation may require a reload of the system

. Do you want to proceed? [y/n]

#### <#root>

Switch#

show install sum

[ R0 R1 ] Installed Package(s) Information:

| U - Activated & Uncommitted                                                                                                    |
|----------------------------------------------------------------------------------------------------|
| ,<br>C - Activated & Committed, D - Deactivated & Uncommitted                                                                                                    |
| Type St Filename/Version                                                                                                    |
| IMG                                                                                                    |
| υ                                                                                                    |
|                                                                                                    |
| 16.12.1                                                                                                    |
| .0.544                                                                                                    |
|                                                                                                    |
| Auto abort timer:                                                                                                    |
| active on install_activate,                                                                                                    |
| time before rollback - 01:52:08                                                                                                    |
| < when this hits zero, the device reloads back to original version.                                                                                                 |
| Switch#                                                                                                    |
| show install uncommitted                                                                                                    |
| [ RO R1 ] Uncommitted Package(s) Information:<br>State (St): I - Inactive, U - Activated & Uncommitted,<br>C - Activated & Committed, D - Deactivated & Uncommitted |
| Type St Filename/Version                                                                                                    |
| IMG U 16.12.1.0.544                                                                                                    |

## Install Commit

State (St): I - Inactive,

롤백 타이머를 중지하고 업그레이드 프로세스를 완료하려면 새 버전을 커밋해야 합니다.

#### <#root>

install commit

이는 업그레이드 프로세스의 마지막 단계이며 이제 새 버전이 활성 커밋 버전으로 표시됩니다.

#### <#root>

Switch#

show install summary

| 2 - Activated & Committed       |  |  |  |  |  |
|---------------------------------|--|--|--|--|--|
| , D - Deactivated & Uncommitted |  |  |  |  |  |
| Type St Filename/Version        |  |  |  |  |  |
| IMG                             |  |  |  |  |  |
| C                               |  |  |  |  |  |
|                                 |  |  |  |  |  |
| 16.12.1                         |  |  |  |  |  |
| .0.544                          |  |  |  |  |  |
| < Now Active and Committed      |  |  |  |  |  |
|                                 |  |  |  |  |  |
| Auto abort timer: inactive      |  |  |  |  |  |

[ R0 R1 ] Installed Package(s) Information:

State (St): I - Inactive, U - Activated & Uncommitted,

### Install Abort

명령을 실행한 후 activate 커밋하기 전에 새 버전에 문제가 있다고 판단하면 업그레이드를 중단할 수 있습니다. 이로 인해 디바이스가 다시 이전 버전으로 로드됩니다.

<#root>

install abort

Prompt Level

install 명령의 끝에서 prompt-level을 none으로 설정할 수 있으며, 질문에 대해 yes/no를 묻지 않습 니다(일반적으로 업그레이드의 commit 명령 끝에서 다시 로드할지 여부를 묻습니다). 를 (으)promptlevel로 none설정하면 준비된 즉시 스위치가 다시 로드됩니다.

<#root>

install add file bootflash:cat9k\_iosxe.16.12.01.SPA.bin activate commit

prompt-level none

자동 업그레이드 타이머

업그레이드에 시간이 너무 오래 걸리면 스위치에서 문제가 발생한 것으로 간주하고 업그레이드를 중단합니다. 기본 타이머는 120분이지만 필요한 경우 수동으로 타이머를 중지할 수 있습니다. <#root>

install auto-abort-timer stop

활성화 단계를 수행할 때 롤백 타이머를 설정할 수 있습니다.

<#root>

Switch#

install activate auto-abort-timer

? <30-1200> Number of minutes the abort-timer is set for

번들 모드

이 섹션에서는 .bin 파일을 가리키는 부팅 명령문을 사용하여 소프트웨어를 업그레이드하는 기존 방법을 설명합니다(.pkg 파일과 비교).

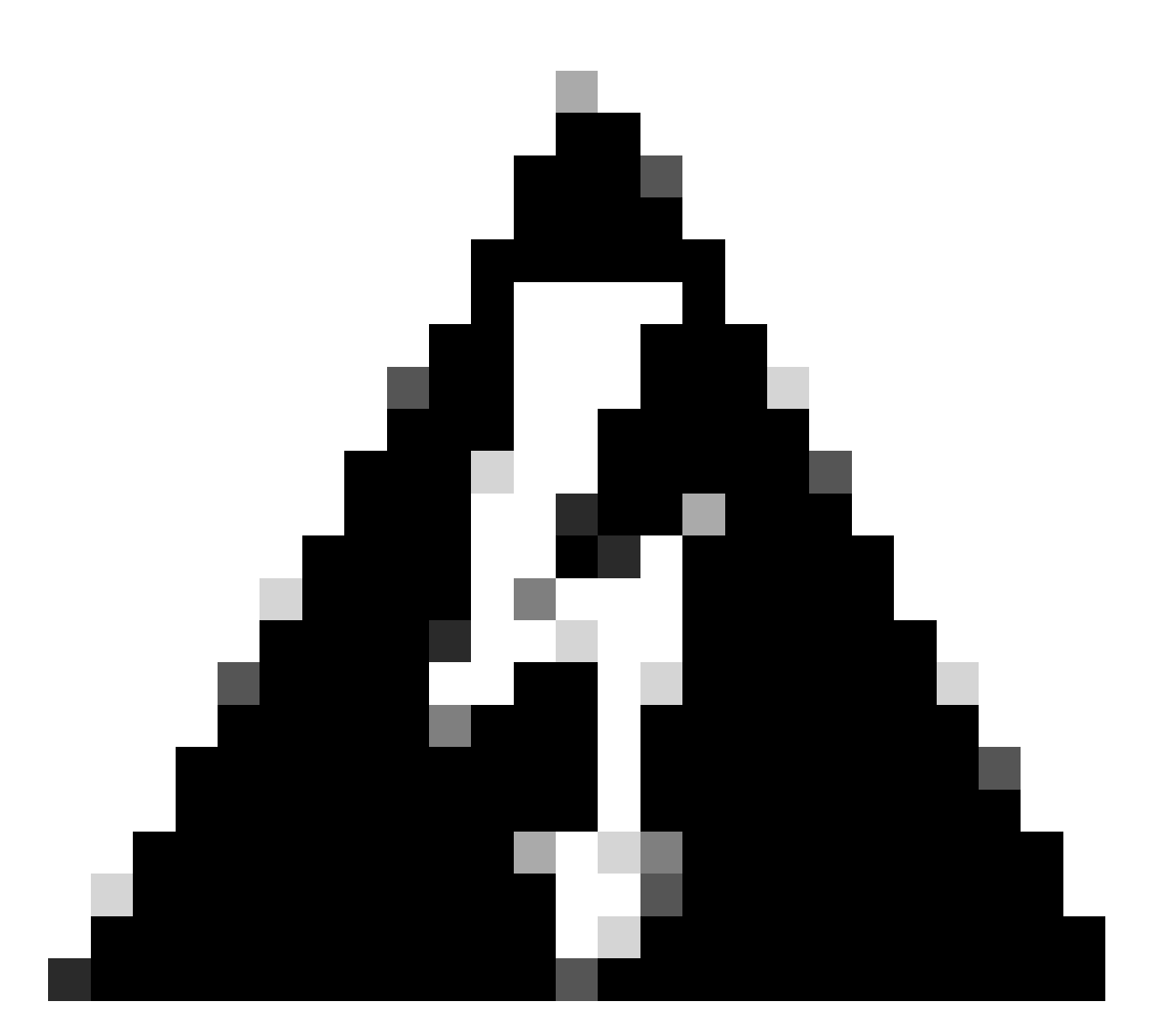

경고: 스위치를 번들 모드로 업그레이드하려면 스택의 모든 스위치에 .bin을 복사해야 합니 다.

Cisco IOS 파일을 로드한 후에는 부팅 명령문을 변경하고 다시 로드하기만 하면 됩니다.

<#root>

configure terminal no boot system

boot system bootflash:

end write reload

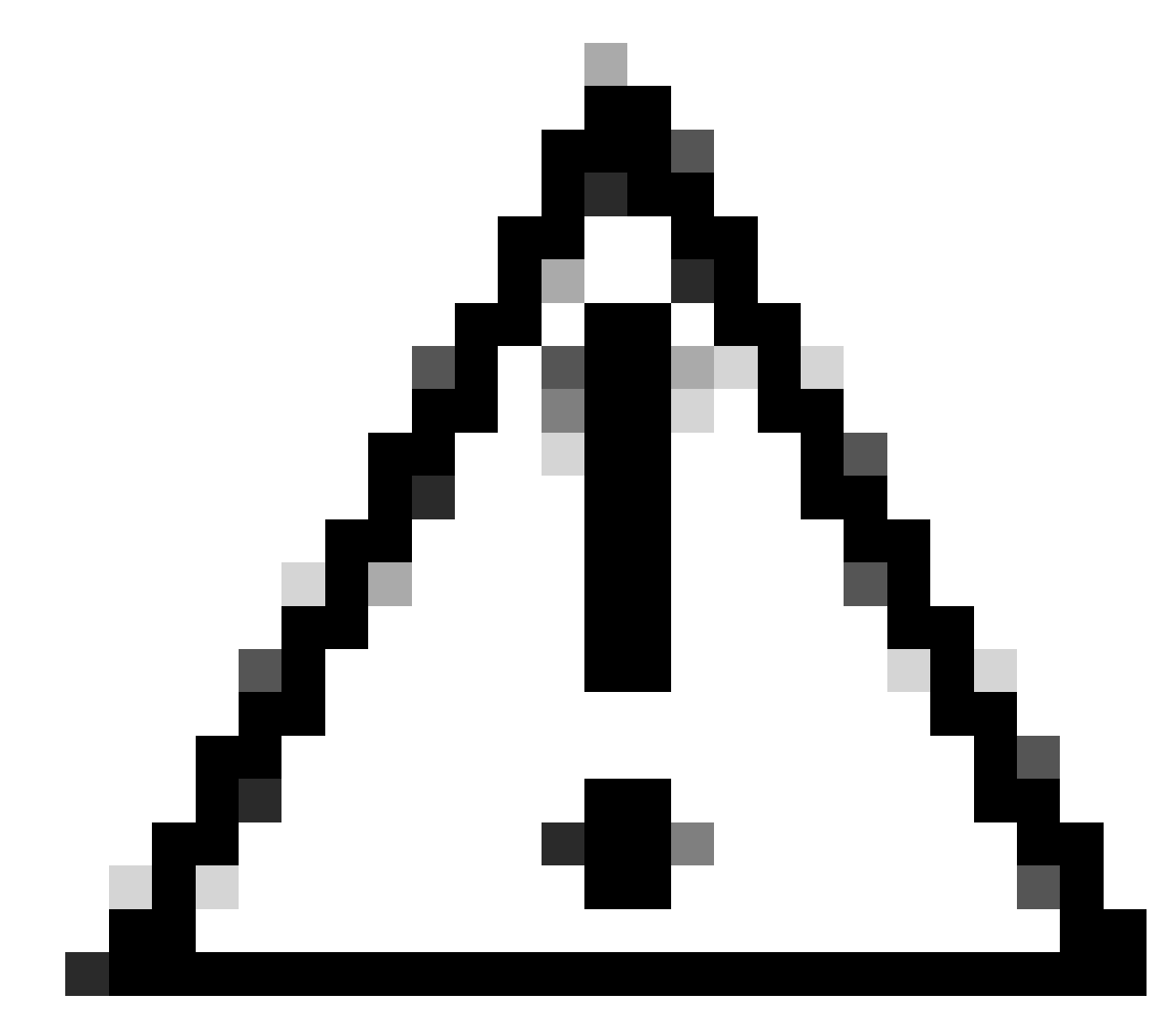

주의: 이 방법은 9300 및 9500 스위치에만 적용됩니다

이 섹션에서는 request platform 명령 사용에 대해 설명하며 9500 및 9300에서 지원됩니다.

- 이 방법은 9300 또는 9500에서 권장되지 않습니다. 앞서 언급한 방법 중 하나를 사용하십시오
- 이러한 명령은 16.10.1부터 더 이상 사용되지 않으며 install 명령을 사용하는 것이 좋습니다.
- 가장 중요한 세 가지 명령이 여기에 나와 있습니다(더 많은 옵션이 있지만 이러한 명령 install commands 대신 를 사용하는 것이 좋습니다).

Expand

이 명령은 지정한 .bin 파일을 가져와서 .pkg 파일을 추출합니다.

#### <#root>

request platform

software package expand

switch all file flash:cat9k\_iosxe.16.09.02.SPA.bin

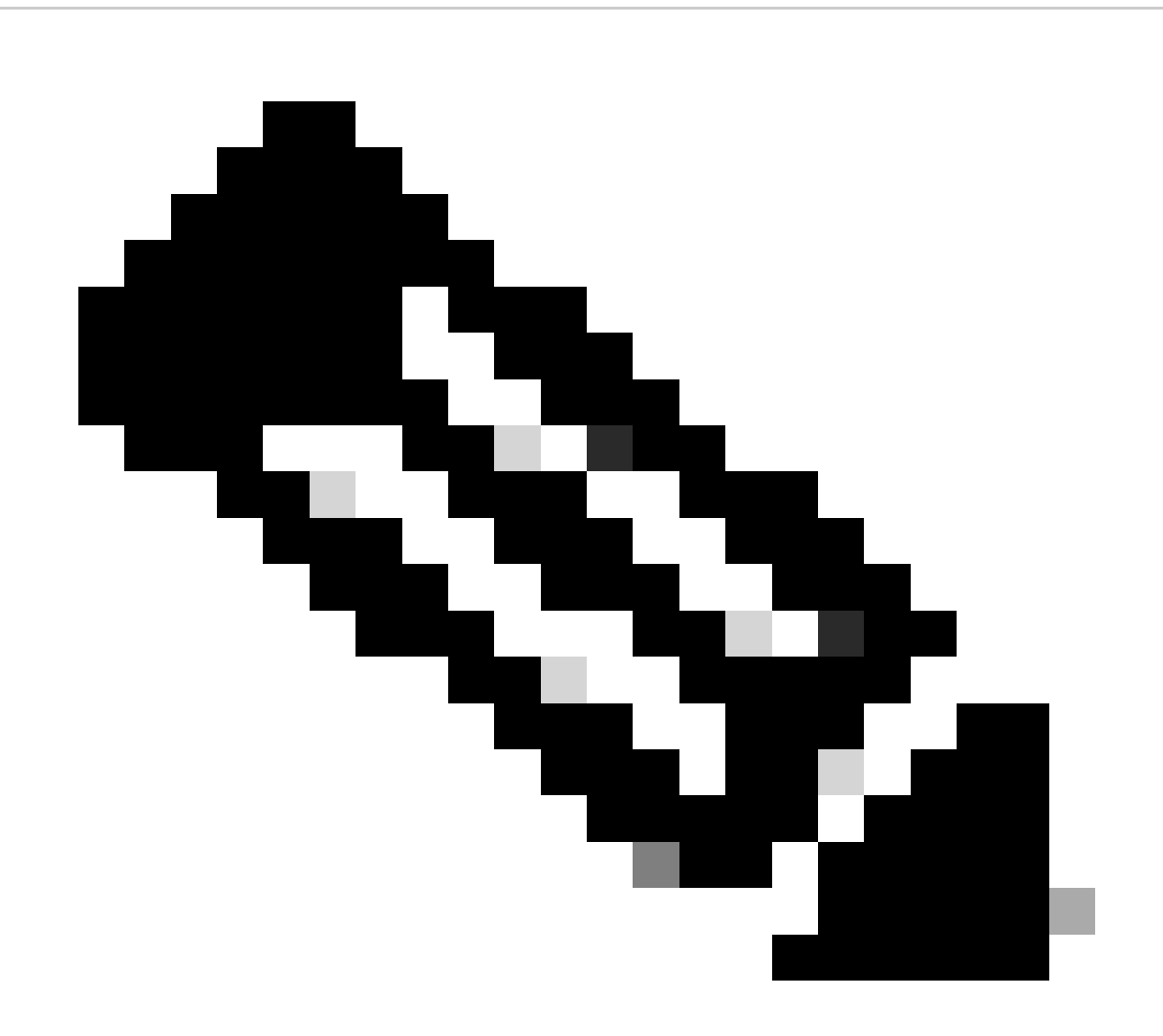

참고: 스위치에서 번들 모드를 사용하는 경우. 먼저 expand 명령을 실행한 다음 부팅 명령 문을 package.conf로 변경하고 다시 로드하여 설치 모드로 설정합니다.

### Install

이미 설치 모드인 경우 이 명령을 사용하여 다른 버전으로 이동합니다.

#### <#root>

request platform

software package install

Clean

다음 명령은 install remove inactive와 동일한 작업을 수행합니다.

<#root>

request platform software package clean

Stackwise 가상

Dual-Sup

Stackwise Virtual은 Dual SUP 설정과 매우 유사합니다. 일반 업그레이드를 수행하는 경우 두 섀시 가 동시에 재부팅됩니다.

#### <#root>

configure terminal no boot system

boot sys bootflash:packages.conf

end write

install add file bootflash:

activate commit

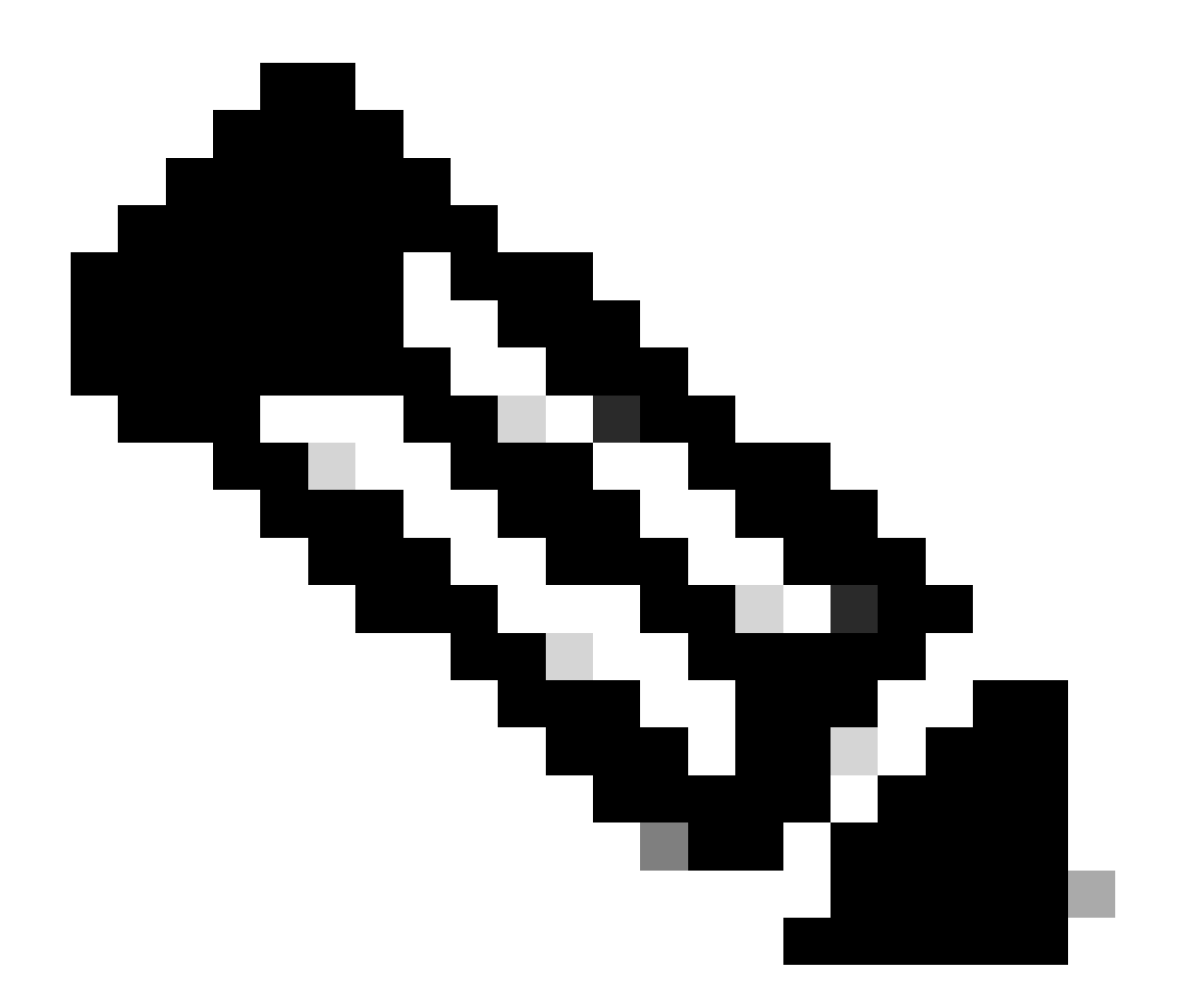

참고: ISSU를 수행하려면 단일 섀시에서 듀얼 슈퍼바이저 설정과 비교하여 stackwise 가상 를 고려해야 합니다.

- 각 섀시는 ISSU 프로세스 중에 한 번만 다시 로드되므로, 하나의 섀시에만 연결된 디 바이스는 전체 재부팅 사이클 동안 중단됩니다.
- 이러한 상황을 방지하려면 모든 연결에 듀얼 홈 MEC를 사용하는 것이 좋습니다. ISSU에 대한 자세한 내용은 ISSU 섹션을 참조하십시오.

### 설치 롤백 모드

업그레이드를 완료하면 필요한 경우 이전 버전으로 롤백할 수 있습니다. 파일이 계속 플래시에 있 는 경우 여러 버전으로 롤백할 수 있습니다.

<#root>

Switch#

show install rollback

ID

| Label    | Description       |
|----------|-------------------|
| No Label | No Description    |
|          |                   |
|          | Label<br>No Label |

No Label No Description

Switch#

show install rollback id 1

Rollback id - 1 (Created on Fri Sep 13 13:14:40 2019) Label: No Label Description: No Description Reload required: NO State (St): I - Inactive, U - Activated & Uncommitted, C - Activated & Committed, D - Deactivated & Uncommitted Type St Filename/Version IMG C 16.11.1.0.312

이전 출력에는 2개의 롤백 포인트가 있습니다. 첫 번째 롤백은 16.11.01로 롤백합니다(설명 또는 날 짜를 입력하려는 경우 롤백 포인트 레이블 지정).

#### <#root>

Switch#

install label 1 ?

description Add a description to specified install point label-name Add a label name to specified install point

Switch#

install label 1 label-name 16\_11\_01

install\_add\_label: START Fri Sep 13 16:43:48 UTC 2019
--- Starting install\_add\_label --Performing install\_add\_label on Active/Standby
 [R0] install\_add\_label package(s) on R0
 [R1] install\_add\_label package(s) on R1
 [R1] Finished install\_add\_label on R1
Checking status of install\_add\_label on [R0 R1]
install\_add\_label: Passed on [R0 R1]
Finished install\_add\_label

SUCCESS: install\_add\_label

Fri Sep 13 16:43:57 UTC 2019 Switch#show install rollback ID Label Description 2 No Label No Description

16\_11\_01

No Description

롤백을 수행하려면 다음 명령만 실행하면 rollback 됩니다.

<#root>

install rollback to id 1

Quad-Sup

이 문서 작성 시점에는 지원되지 않습니다. 17.2.1에서 지원될 예정입니다.

ISSU

이전 업그레이드 방법에서는 단일 SUP의 업그레이드 또는 두 SUP의 동시 업그레이드에 대해 설명 합니다. 하지만 듀얼 SUP를 사용하면 ISSU(In Service Software Upgrade)를 통해 한 번에 하나의 SUP만 업그레이드할 수 있으므로 중단이 거의 또는 전혀 발생하지 않습니다.

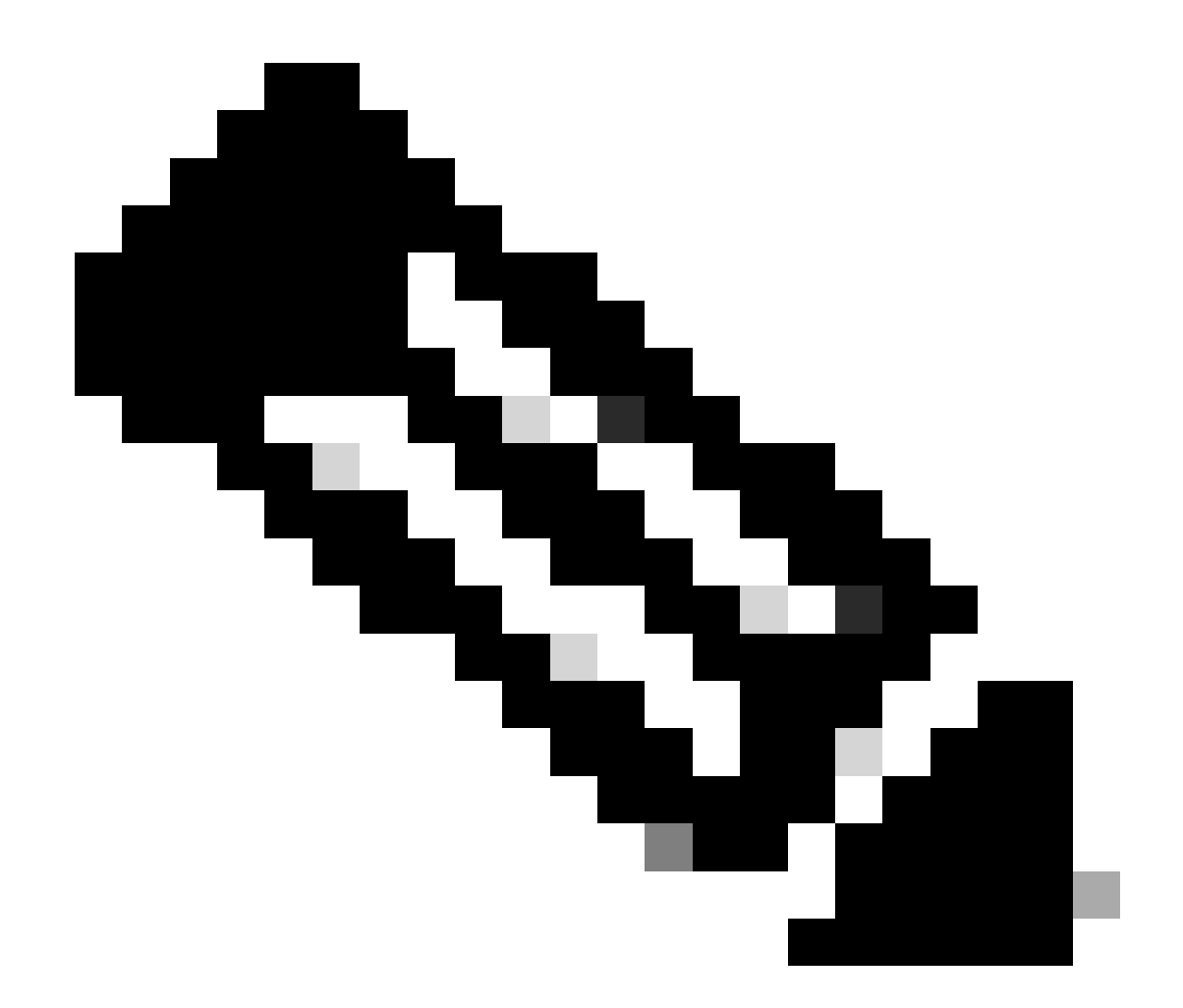

참고: 9300 xFSU에 대한 자세한 내용은 <u>Catalyst 9300 시리즈 스위치의 Extended Fast</u> <u>Software Upgrade 이해하기 문서를 참조하십시오.</u>

▲ 주의: 여기에 나와 있는 명령을 실행하면 프로세스가 자동으로 시작되고 SUP를 다시 로드합 니다. SUP가 재부팅을 시작할 준비가 될 때까지 명령을 실행하지 마십시오. 일반 업그레이드 프로세스와는 달리 다시 로드하기 전에 확인을 요청하지 않습니다.

<#root>

install add file

bootflash:cat9k\_iosxe.16.11.01.SPA.bin activate issu

commit

• 이 명령을 실행하면 ISSU 프로세스가 파일을 추출하고 대기 SUP를 다시 로드한 다음 SSO로

다시 돌아올 때까지 기다렸다가 페일오버에서 활성을 다시 로드합니다.

- ISSU는 설치 모드에서만 지원됩니다. 활성 수퍼바이저가 번들에 있는 경우 ISSU 프로세스를 수행할 수 없습니다.
- 9200 및 9300은 ISSU를 지원하지 않습니다. 9300은 reloadfast를 지원합니다.

## 업그레이드 옵션

ReloadFast

- ReloadFast는 다운타임을 최소화하기 위해 데이터 플레인이 오프라인 상태가 되기 전에 가능 한 많은 업그레이드를 완료하는 기능입니다. reloadfast를 사용하는 경우 스택의 모든 스위치 가 동시에 다시 로드됩니다. 하지만 대체로 일반 설치보다 훨씬 빠르게 재부팅됩니다.
- 단일 스위치에서도 reloadfast를 수행할 수 있습니다!
- 이 기능은 버전 16.8.1 이상에서 지원됩니다. 설치 모드에서만 지원됩니다.
- 빠른 다시 로드 도중 발생할 수 있는 루프를 방지하기 위해 STP 루트에 대한 단일 업링크가 있는 스위치에서만 지원됩니다. port-channel은 단일 업링크로 계산됩니다.
- 업그레이드에 마이크로 코드 또는 FPGA 업그레이드가 필요한 경우에도 지원되지 않습니다.
- C9300은 앞서 언급한 이유 중 하나로 수행할 수 없는 경우를 제외하고 항상 기본적으로 reloadfast 업그레이드를 시도합니다. 하지만 이 명령을 사용하여 명시적으로 요청할 수 있습 니다.

<#root>

install add file

flash:cat9k iosxe.16.10.01.SPA.bin activate

reloadfast

commit

## Cleanup

업그레이드가 완료되면 모든 비활성 파일을 제거하여 필요하지 않은 모든 파일을 정리할 수 있습니 다. 현재 로드된 .pkg 파일을 확인하고 나머지는 모두 제거합니다. 삭제하기 전에 삭제할 계획인 모 든 파일을 검토할 수 있습니다.

<#root>

install remove inactive

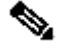

🦠 참고: 이렇게 하면 모든 .bin 파일이 제거되므로 업그레이드를 수행하기 전에 정리하려는 경우 새 .bin 파일에 복사하기 전에 정리를 수행해야 합니다.

## 문제 해결

V-Mismatch

스위치에서 실행 중인 소프트웨어와 활성 소프트웨어가 다른 경우 V-mismatch가 발생합니다. 설치 모드인 경우 자동 업그레이드로 이 문제를 해결할 수 있습니다. 번들 모드인 경우에는 해결하기가 약간 까다롭습니다.

#### <#root>

Switch#

show switch

| Switch/Stack Mac Address : f8b7.e206.4900 - Local Mac Address<br>Mac persistency wait time: Indefinite |                                                                                     |                   |           |                |                  |
|----------------------------------------------------------------------------------------------------|-------------------------------------------------------------------------------------|-------------------|-----------|----------------|------------------|
| Switch#                                                                                                | Role                                                                                | Mac Address       | Priority  | H/W<br>Version | Current<br>State |
| 1                                                                                                    | Member                                                                              | 701f.5300.fa00    | 15        | V01            |                  |
| V-Mismato                                                                                              | ch <ir< td=""><td>ndicates a versio</td><td>n mismatc</td><td>h</td><td></td></ir<> | ndicates a versio | n mismatc | h              |                  |
| *2                                                                                                    | Active                                                                              | f8b7.e206.4900    | 14        | V01            | Ready            |

옵션 1

 불일치 스위치를 스택에서 제거하고 올바른 버전으로 업그레이드한 다음 다시 스택에 추가합 니다.

옵션 2

- 불일치 스위치에서는 부팅 명령문을 변경할 수 없습니다. 하지만 콘솔에 액세스할 수 있고 스 위치 Rommon에 액세스할 수 있는 경우 올바른 버전으로 수동 부팅할 수 있습니다.
- ⚠️ 주의: 이 작업을 시도하기 전에 스위치에 대한 콘솔 액세스 권한이 있는지 확인하고, 스위치를 복구할 수 있는지 확인하십시오.

옵션 2의 단계

- 1. 스위치를 스태킹하고 부팅하여 상태로 v-Mismatch둡니다.
- 이 스위치에서 원하지 않는 오래된 이미지를 삭제합니다(플래시: 불일치하는 경우에도 파일 시스템에 액세스할 수 있음).
- 3. 플래시할 새 .bin 파일을 복사합니다.
- 4. 이 스위치의 전원을 껐다가 켭니다(이미지가 삭제되고 스위치가 Rommon에 드롭되므로 부팅 되지 않음).
- 5. (콘솔에서) 플래시에 복사한 새 이미지를 수동으로 부팅합니다.
- 6. 올바른 이미지로 부팅되면 활성에서 설정이 동기화됩니다.

#### <#root>

Switch#

#### dir ?

| /all<br>/recursive<br>all-filesystems<br>cns:<br>crashinfo-1:<br>crashinfo-2:<br>crashinfo: | List all files<br>List files recursively<br>List files on all filesystems<br>Directory or file name<br>Directory or file name<br>Directory or file name<br>Directory or file name |            |
|---------------------------------------------------------------------------------------------|----------------------------------------------------------------------------------------------------|------------|
| flash-1:<br>flash-2:                                                                        | Directory or file name <flash for="" switch<br="">Directory or file name <flash for="" switch<="" td=""><td>#1<br/>n #2</td></flash></flash>                                      | #1<br>n #2 |
| flash:                                                                                      | Directory or file name                                                                                                    |            |

### Rommon에서 이 명령을 사용합니다.

### <#root>

switch:

boot flash:cat9k\_iosxe.16.12.01.SPA.bin <-- Image you copied that Active is running

## 옵션 3

- 처음 두 옵션은 일반적으로 스택을 중단할 필요 없이 불일치 스위치를 복구할 수 있습니다.
- 하지만 새 구축이거나 전체 스택을 다시 로드할 수 있는 경우, 불일치 스위치에서 나머지 스위 치로 파일을 복사하고 나머지 스위치가 새 스위치와 일치하도록 하는 옵션이 있습니다.
- 이 옵션은 새 구축이고 물리적 액세스가 없는 경우 유용할 수 있습니다. 텔넷에서 이 모든 작 업을 수행할 수 있기 때문입니다.
- 동기화가 되면 모든 버전을 올바른 버전으로 업그레이드할 수 있습니다.

## Rommon에서 복구

유효한 이미지가 없는 Rommon에서 중단된 경우 USB를 통해 스위치에 파일을 복사하거나 TFTP를 통해 파일을 복사할 수 있습니다.

## 옵션 1

다음 명령을 사용하여 USB 스틱에서 바로 부팅합니다.

#### <#root>

#### boot usbflash0:

cat9k\_iosxe.16.12.01.SPA.bin

## 옵션 2

TFTP 서버에서 복사하는 것이 좀 더 까다롭습니다. 노트북 컴퓨터를 TFTP 서버로 설정하고 이더 넷 케이블을 디바이스의 관리 포트에 연결하거나, 디바이스의 관리 포트를 작동 중인 디바이스의 네트워크 포트에 연결해야 합니다. 그런 다음 이미지가 포함된 디바이스를 TFTP 서버로 설정합니다.

<#root>

tftp-server flash:

cat9k\_iosxe.16.12.01.SPA.bin

TFTP 서버로서의 Cisco IOS 디바이스는 Windows 방화벽 또는 컴퓨터 계정 권한 문제에 대해 걱정 할 필요가 없습니다. TFTP 서버를 설정하면 Rommon에서 이를 설정해야 합니다.

DEFAULT\_GATEWAY=172.27.74.1 IP\_ADDRESS=172.27.74.111 IP\_SUBNET\_MASK=255.255.255.0 TFTP\_SERVER=172.19.64.31

TFTP 서버에 ping하여 설정을 테스트합니다.

ping 172.19.64.31

연결이 설정되면 TFTP의 파일로 바로 부팅합니다.

<#root>

```
boot tftp://172.19.64.31/
```

cat9k\_iosxe.16.12.01.SPA.bin

참고: Rommon 복구에 대한 자세한 내용은 recover from corrupt or missing file image or in rommon mode 링크를 참조하십시오.

BIN 파일이 구성원에게 없음

.bin 파일이 스택의 모든 멤버 디바이스에 표시되는지 확인합니다.

## 1단계:

show file system이 있는 스택에서 사용되는 명명 규칙을 확인합니다.

<#root>

Switch#

#### show file systems

File Systems:

|    | Size(b)       | Free(b)      | Туре       | Flags   | Prefixes        |
|----|---------------|--------------|------------|---------|-----------------|
|    | -             | -            | opaque     | rw      | system:         |
|    | -             | -            | opaque     | rw      | tmpsys:         |
| *  | 11250098176   | 6275858432   | disk       | rw      |                 |
| bo | otflash: flas | h: <-        | Name of Ac | tive Sw | itch            |
|    | 11250171904   | 4123000832   | disk       | rw      |                 |
| bo | otflash-2:    | <-           | Name of St | andby S | witch           |
|    | 1651314688    | 1344073728   | disk       | rw      | crashinfo:      |
|    | 1651507200    | 1180696576   | disk       | rw      | crashinfo-2:    |
|    | 236092686336  | 224026628096 | disk       | rw      | disk0:          |
|    | 8166649856    | 8053047296   | disk       | ro      | webui:          |
|    | -             | -            | opaque     | rw      | null:           |
|    | -             | -            | opaque     | ro      | tar:            |
|    | -             | -            | network    | rw      | tftp:           |
|    | 33554432      | 33494025     | n∨ram      | rw      | nvram:          |
|    | -             | -            | network    | rw      | rcp:            |
|    | -             | -            | network    | rw      | http:           |
|    | -             | -            | network    | rw      | ftp:            |
|    | -             | -            | network    | rw      | scp:            |
|    | -             | -            | network    | rw      | sftp:           |
|    | -             | -            | network    | rw      | https:          |
|    | -             | -            | opaque     | ro      | cns:            |
|    | 33554432      | 33507337     | n∨ram      | rw      | stby-nvram:     |
|    | -             | -            | n∨ram      | rw      | stby-rcsf:      |
|    | 11250098176   | 4122718208   | disk       | rw      | stby-bootflash: |
|    | 1651314688    | 1180504064   | disk       | rw      | stby-crashinfo: |
|    | -             | -            | opaque     | rw      | revrcsf:        |

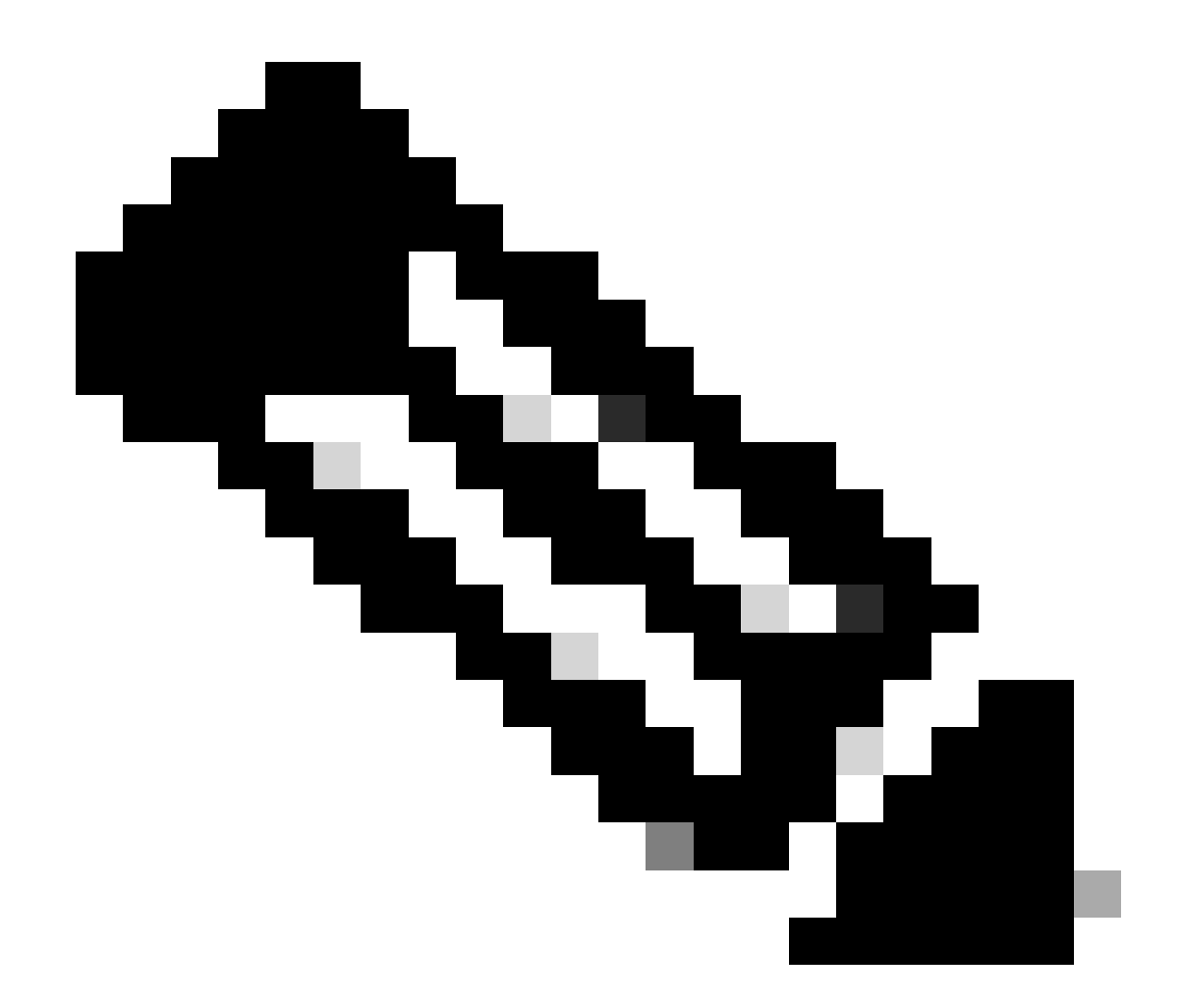

참고: 파일 공간이 충분하지 않다는 오류가 발생하는 경우 show file systems는 사용 가능한 크기 및 여유 공간을 나타냅니다.

## 2단계:

.bin 파일에 대해 각 디렉토리를 개별적으로 확인합니다.

<#root>

Switch#

dir bootflash: | i .bin

81126 -rw- 1265422219 Jun 19 2023 03:04:30 +00:00

cat9k\_iosxe.17.11.01.SPA.bin <- The Active has 17.11.01.SPA.bin

194733 -rw- 1027574083 Jun 13 2023 01:33:41 +00:00 cat9k\_iosxe.17.06.05.SPA.bin Switch#

#### dir bootflash-2: | i .bin

210971 -rw- 1027574083 Jun 29 2023 22:19:23 +00:00 cat9k\_iosxe.17.06.05.SPA.bin <- The Standby does not have 17.11.01.SPA.bin

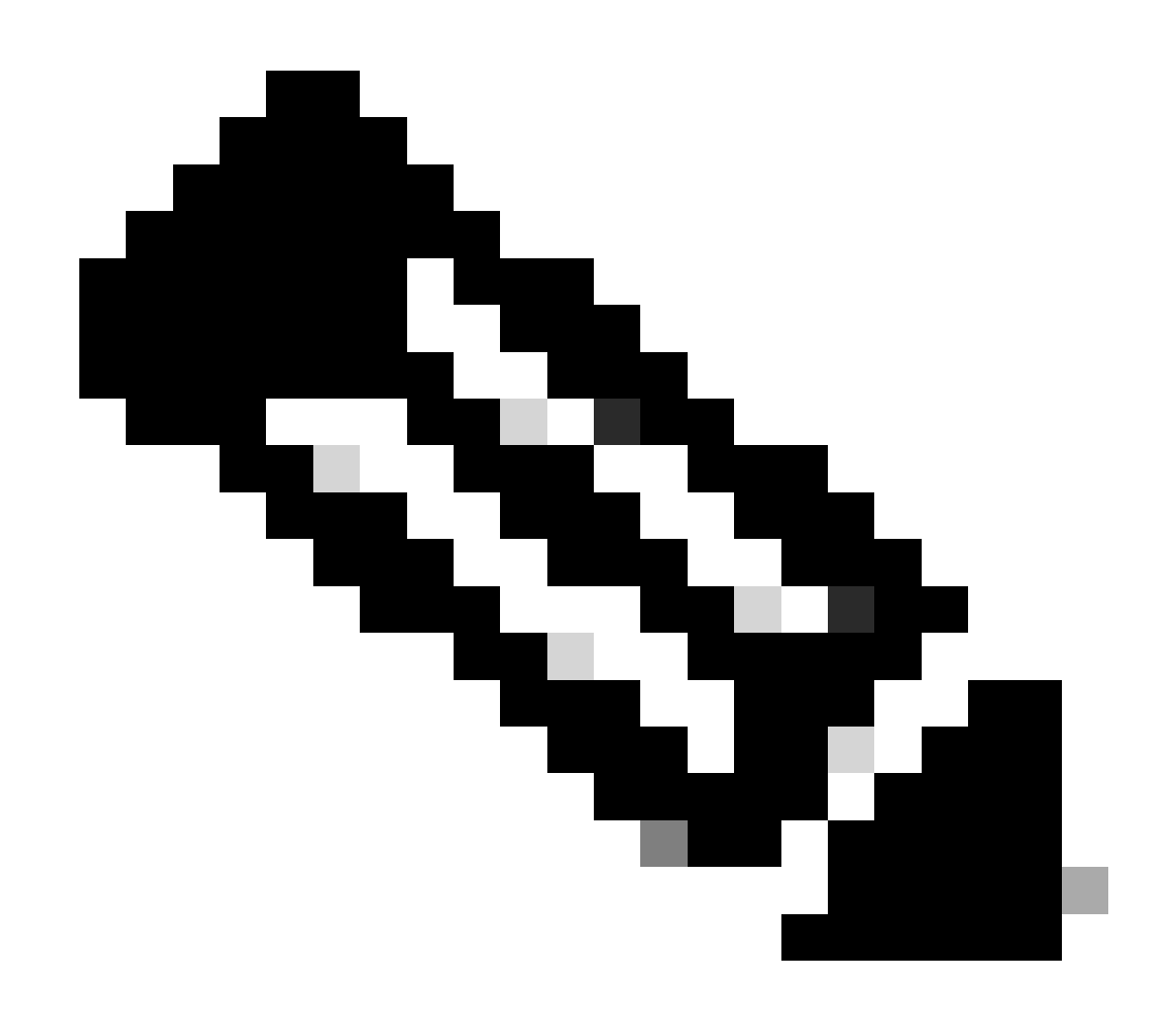

참고: 설치 모드의 디바이스에서는 install add 명령이 커밋될 때까지 활성에 .bin 파일만 있 어야 합니다. 문제가 발견되면 3단계로 진행합니다.

3단계:

수동 개입이 필요한 경우 .bin 파일을 Active에서 Member/Standby로 복사하는 두 가지 옵션이 있습니다.

옵션 1

다음과 같이 .bin 파일을 Member/Standby에 직접 복사합니다.

#### <#root>

Switch#

copy bootflash:cat9k\_iosxe.17.11.01.SPA.bin bootflash-2:

옵션 2

.bin을 USB에 복사합니다(직접 복사가 불가능한 경우).

<#root>

Switch#

copy bootflash:cat9k\_iosxe.17.11.01.SPA.bin usbflash0:

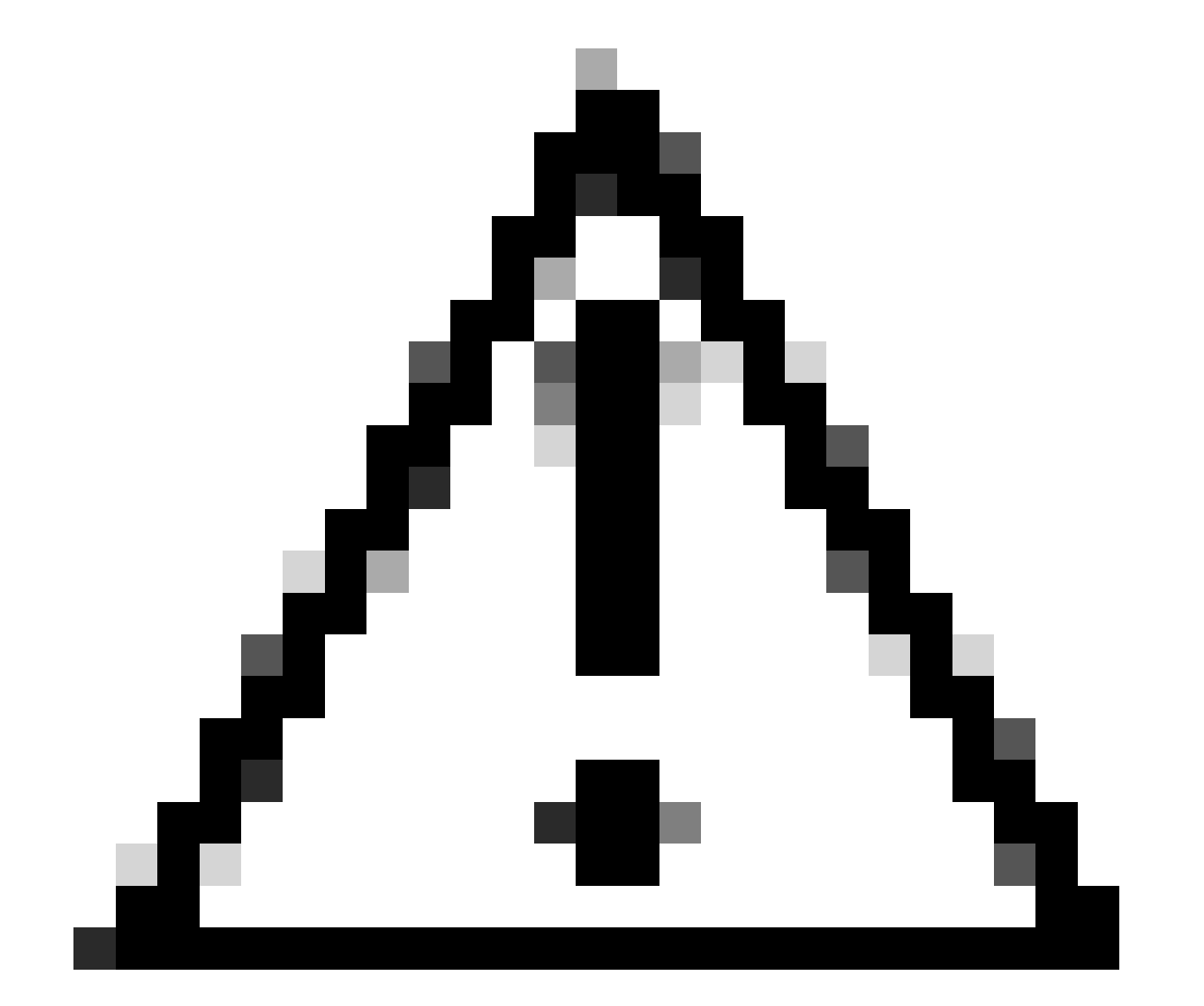

주의: USB는 FAT32용으로 포맷되어야 하며 스위치가 show file system을 사용하여 읽는지 확인합니다.

## USB에 복사되면 대기/멤버에 삽입합니다.

.bin 파일이 모든 장치에 있는지 확인합니다.

#### <#root>

Switch#

copy usbflash0:cat9k\_iosxe.17.11.01.SPA.bin bootflash-2:

#### 4단계:

<#root> Switch# dir flash: | i .bin 1265422219 Jun 19 2023 03:04:30 +00:00 81126 -rwcat9k\_iosxe.17.11.01.SPA.bin <- The Active has 17.11.01.SPA.bin 194733 -rw-1027574083 Jun 13 2023 01:33:41 +00:00 cat9k\_iosxe.17.06.05.SPA.bin Switch# dir bootflash-2: | i .bin 210971 -rw-1027574083 Jun 29 2023 22:19:23 +00:00 cat9k\_iosxe.17.06.05.SPA.bin 1265422219 Jun 20 2023 03:32:23 +00:00 210974 -rw-<- The Standby now has 17.11.01.SPA.bin cat9k\_iosxe.17.11.01.SPA.bin

## 슈퍼 패키지가 이미 설치됨

전체 설치 추가 파일 flash:name activate commit(슈퍼 패키지가 이미 추가되어 있음)을 실행하려고 할 때 오류 출력이 발생하는 경우, 이는 패키지가 이미 비활성 상태로 채워져 있고 활성화 및 커밋을 대기 중임을 의미합니다.

#### <#root>

Switch#

install add file flash:cat9k\_iosxe.17.11.01.SPA.bin activate commit

install\_add\_activate\_commit: START Wed Jul 26 12:36:58 UTC 2023

\*Jul 26 12:36:58.491: %INSTALL-5-INSTALL\_START\_INFO: RO/0: install\_engine: Started install one-shot boo install\_add\_activate\_commit: Checking whether new add is allowed .... FAILED: install\_add\_activate\_commit :

Super package already added. Add operation not allowed.

'install remove inactive' can be used to discard added packages

show install summary 명령을 실행하여 이 상태를 확인할 수 있습니다

<#root> Switch# show install summary [ R0 ] Installed Package(s) Information: State (St): I - Inactive , U - Activated & Uncommitted, C - Activated & Committed, D - Deactivated & Uncommitted \_\_\_\_\_ Type St Filename/Version \_\_\_\_\_ IMG С 17.06.05.0.5797 IMG 17.11.01.0.1324 <- Here it is seen a Т \_\_\_\_\_ Auto abort timer: inactive \_\_\_\_\_

이 문제를 해결하기 위해 두 가지 옵션을 사용할 수 있습니다

옵션 1

추가된 패키지를 지우려면 install remove inactive 명령을 수행합니다

#### <#root>

Switch#

install remove inactive

install\_remove: START Wed Jul 26 13:42:14 UTC 2023

Cleaning up unnecessary package files

No path specified, will use booted path bootflash:packages.conf
Cleaning bootflash:
 Scanning boot directory for packages ... done.
 Preparing packages list to delete ...
 cat9k-cc\_srdriver.16.09.03.SPA.pkg
 File is in use, will not delete.
 cat9k-espbase.16.09.03.SPA.pkg
 File is in use, will not delete.
<...snip...>

The following files will be deleted:

```
[R0]:
/bootflash/cat9k-cc_srdriver.17.06.05.SPA.pkg
/bootflash/cat9k-cc_srdriver.17.11.01.SPA.pkg
/bootflash/cat9k-espbase.17.06.05.SPA.pkg
/bootflash/cat9k-espbase.17.11.01.SPA.pkg
<....snip...>
Do you want to remove the above files? [y/n]y
[R0]:
Deleting file bootflash:cat9k-cc_srdriver.17.06.05.SPA.pkg ... done.
Deleting file bootflash:cat9k-cc_srdriver.17.11.01.SPA.pkg ... done.
Deleting file bootflash:cat9k-espbase.17.06.05.SPA.pkg ... done.
Deleting file bootflash:cat9k-espbase.17.11.01.SPA.pkg ... done.
<...>
SUCCESS: Files deleted.
--- Starting Post_Remove_Cleanup ---
Performing Post_Remove_Cleanup on Active/Standby
  [R0] Post_Remove_Cleanup package(s) on R0
  [R0] Finished Post_Remove_Cleanup on R0
Checking status of Post_Remove_Cleanup on [R0]
Post_Remove_Cleanup: Passed on [R0]
```

Finished Post\_Remove\_Cleanup

### 옵션 2

설치 제거 비활성 문제가 해결되지 않으면 설치 상태 지우기

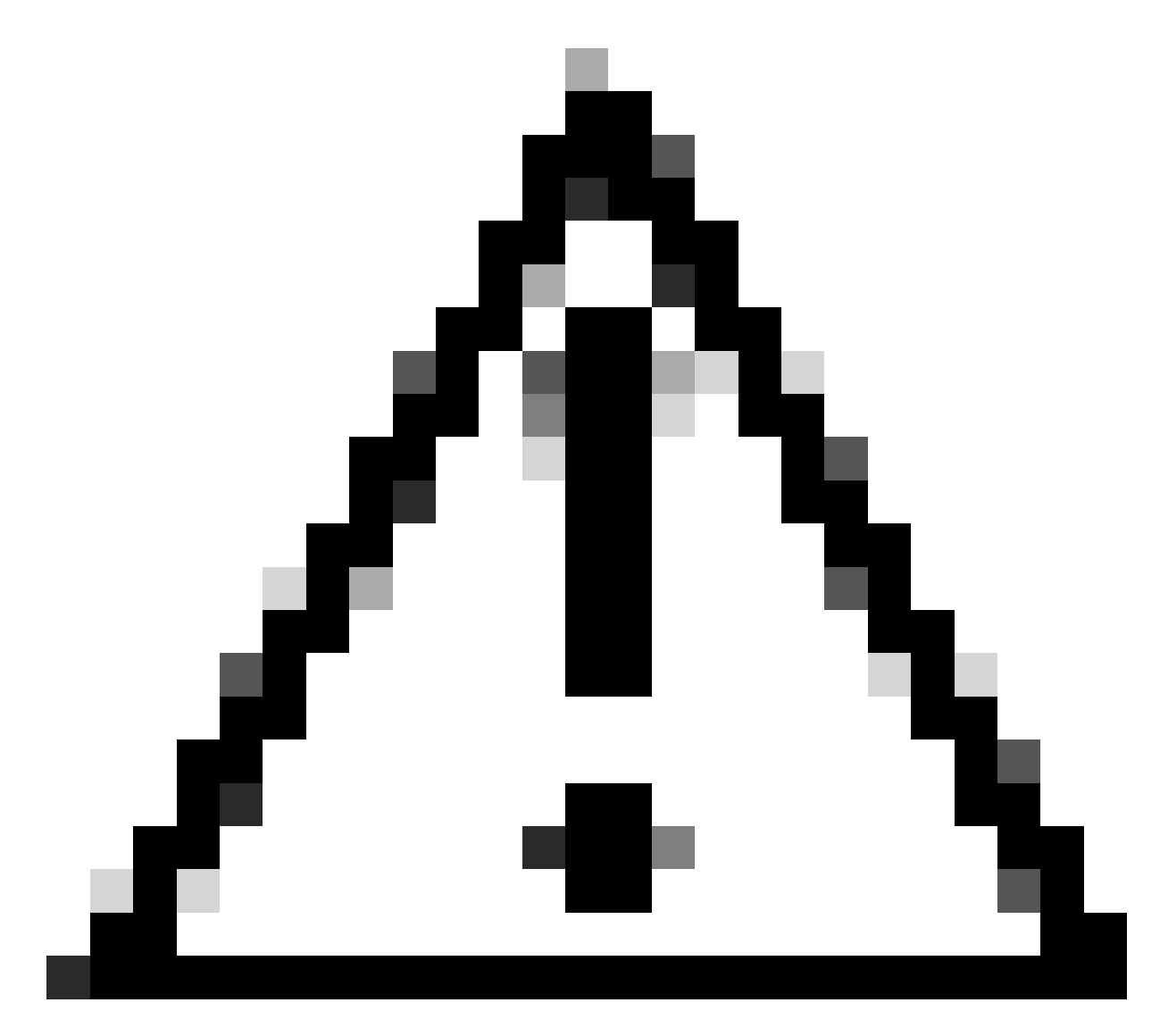

주의: 디바이스를 다시 로드해야 합니다.

| <#root>                                                                                                    |            |                     |           |     |            |        |          |      |
|----------------------------------------------------------------------------------------------------|------------|---------------------|-----------|-----|------------|--------|----------|------|
| Switch(config)#                                                                                                   |            |                     |           |     |            |        |          |      |
| service internal                                                                                                  | <-         | Service             | internal  | is  | required   | to be  | • turned | l on |
| Switch(config)#                                                                                                   |            |                     |           |     |            |        |          |      |
| exit                                                                                                    |            |                     |           |     |            |        |          |      |
| Switch#c                                                                                                    |            |                     |           |     |            |        |          |      |
| lear install state                                                                                                |            |                     |           |     |            |        |          |      |
| clear_install_state: START Wed Jul 26 12:25:09 UTC 2023                                                           | 3          |                     |           |     |            |        |          |      |
| This command will remove all the provisioned SMUs, and<br>A reload is required for this process. Press y to conti | rol<br>nue | lback po:<br>[y/n]y | ints. Use | thi | is command | l with | ı cautio | m.   |
|                                                                                                    |            |                     |           |     |            |        |          |      |

--- Starting clear\_install\_state ---Performing clear\_install\_state on Active/Standby [1] clear\_install\_state package(s) on R0
[1] Finished clear\_install\_state on R0
Checking status of clear\_install\_state on [R0]
clear\_install\_state: Passed on [R0]
Finished clear\_install\_state

Send model notification for before reload

Install will reload the system now!

옵션 1과 2를 모두 확인하려면 show install summary 명령을 사용하여 비활성 이미지가 더 이상 없 는지 확인합니다.

<#root>

Switch#

show install summary

전체 설치 파일 flash:name activate commit를 문제 없이 계속 실행합니다.

## 잘못된 부팅 변수

이 섹션에서는 업그레이드를 수행할 때 잘못된 부트 변수가 설정되어 있는 경우에 나타나는 문제를 다룹니다.

시나리오 1

- Boot 변수는 bootflash:packages.conf로 설정됩니다
- 어떤 이유로든 스위치는 설치 추가 파일 flash:name activate commit이 발생하기 전에 다시 로 드됩니다
- 이로 인해 다른 packages.conf 파일이 손상되거나 비어 있으며 스위치에서 부팅 매개변수를 찾을 수 없습니다

<#root>

Switch#

show boot

BOOT variable =

bootflash:packages.conf

; MANUAL\_BOOT variable = no

## 스위치가 재부팅되거나 다시 로드될 때 오류가 표시됩니다

#### <#root>

Preparing to autoboot. [Press Ctrl-C to interrupt] 0
boot: attempting to boot from [bootflash:packages.conf]
ERROR: failed to boot from bootflash:packages.conf (Not Found)
Please wait while the system restarts.
Initializing Hardware.....

- 스위치/수퍼바이저의 모드 버튼을 물리적으로 누르거나(CTRL-C) ROMMON을 중단합니다.
- set 명령 실행
- BOOT=의 변수 확인

#### <#root>

switch:

set

BAUD=9600

BOOT=bootflash:packages.conf;

BOOTLDR=packages.conf BSI=0 <snip>

원하는 IOS로 부팅하는 옵션에는 2가지가 있습니다

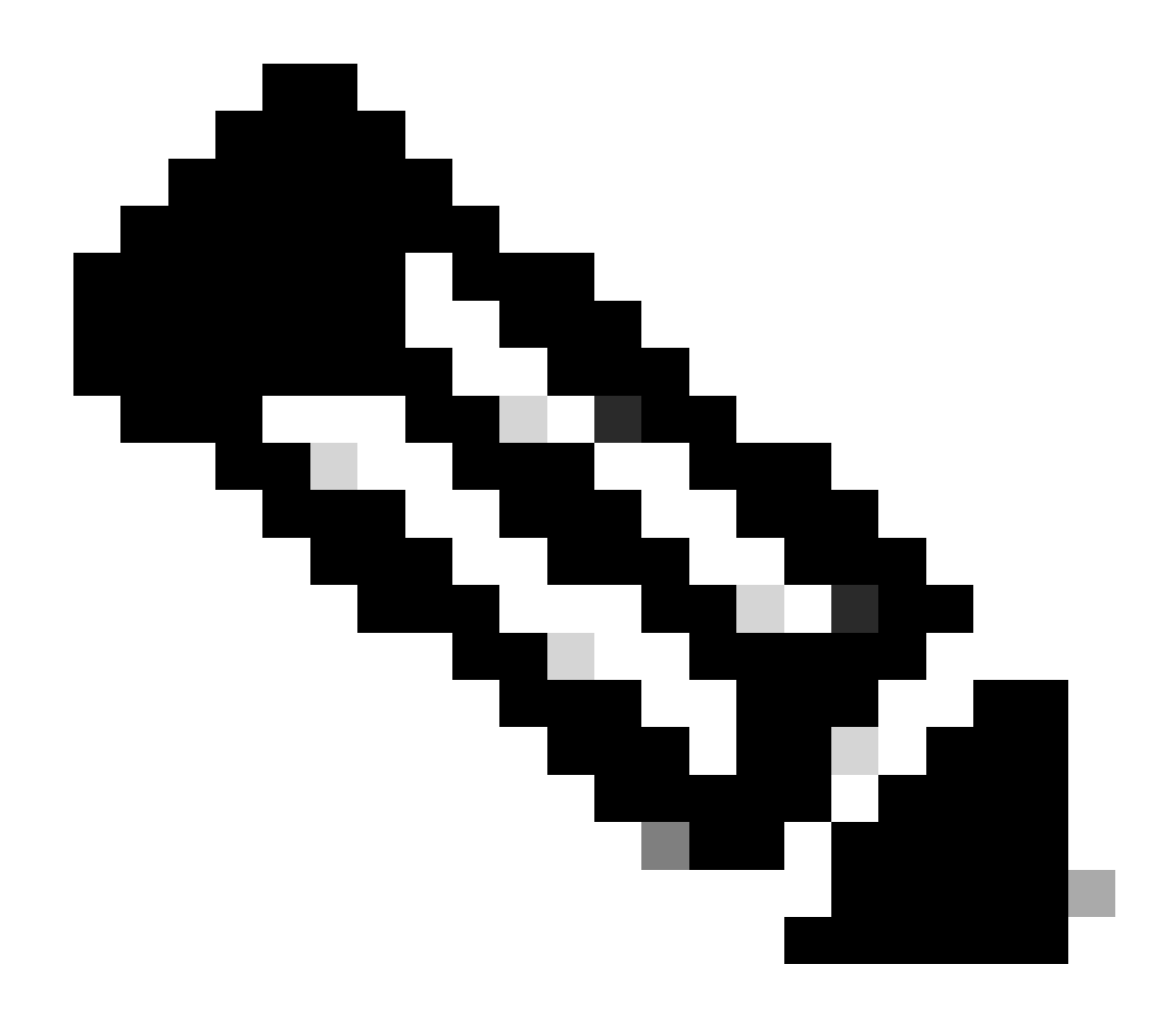

참고: 원하는 경우 이전 ios bin 파일로 부팅할 수도 있습니다

옵션 1

새 ios 버전을 사용하여 새 부팅 문 설정

<#root>

switch:

BOOT=cat9k\_iosxe.17.09.03.SPA.bin

BOOT 문이 업데이트되었는지 확인합니다.

### <#root>

switch:

set

BAUD=9600

BOOT=bootflash:cat9k\_iosxe.17.09.03.SPA.bin

BOOTLDR=packages.conf BSI=0 <snip>

## 옵션 2

스위치가 ios로 로드될 때까지 변수를 변경하지 않고 즉시 부팅

#### <#root>

switch:

boot bootflash:cat9k\_iosxe.17.09.03.SPA.bin

<-Boot statement succ

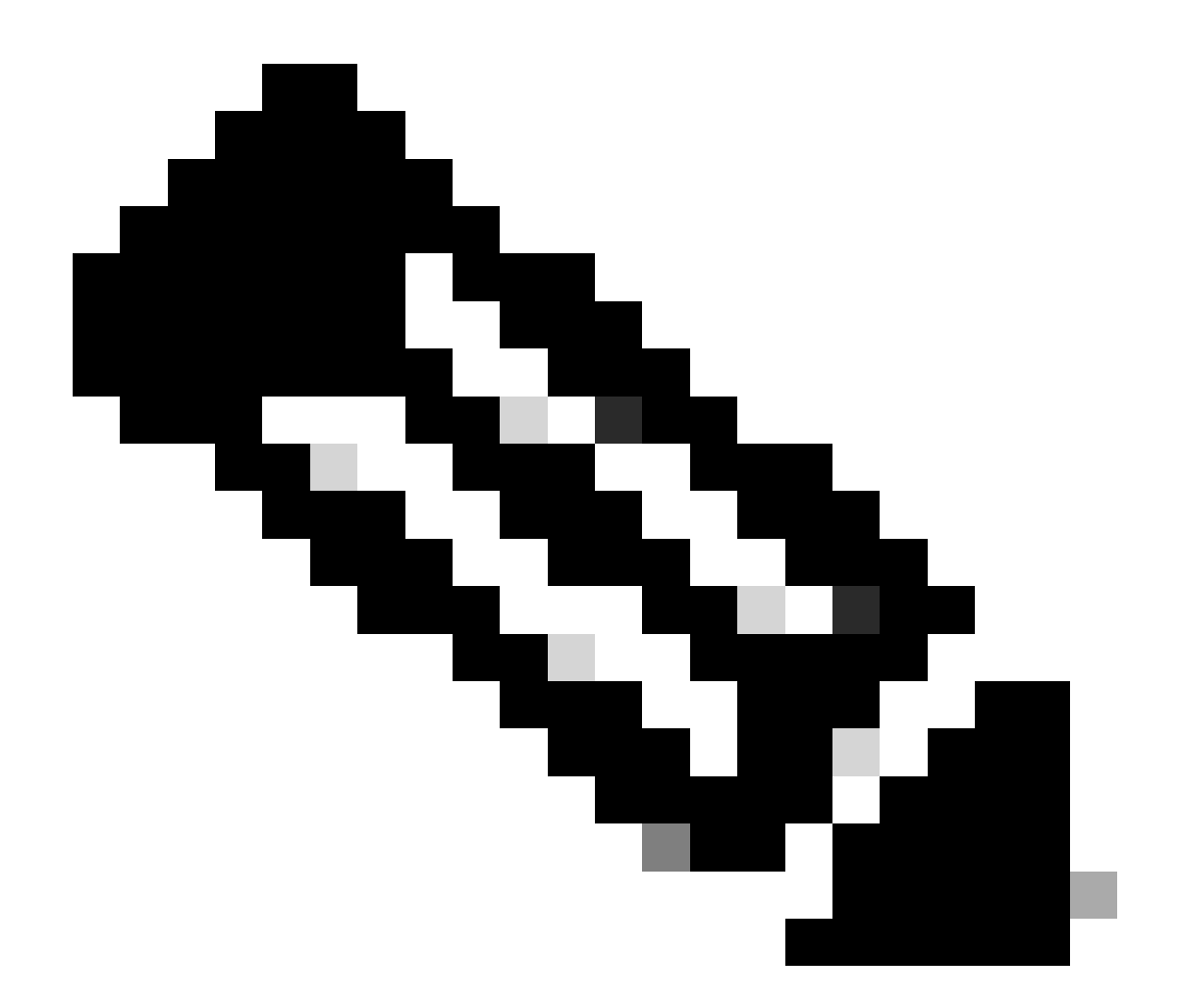

참고: 플래시에 어떤 .bin 파일이 있는지 확실하지 않으면 dir flash: 파일 목록에 대해 실행 합니다.

## 시나리오 2

install add file flash:name activate commit 명령이 실행되지만 boot 변수는 packages.conf 대신 .bin 파일로 설정됩니다

<#root>

Switch#

show boot

Current Boot Variables: BOOT variable =

flash:cat9k\_iosxe\_npe.17.03.03.SPA.bin;

Boot Variables on next reload: BOOT variable = flash:cat9k iosxe npe.17.03.03.SPA.bin; Manual Boot = no Enable Break = yes Boot Mode = DEVICE iPXE Timeout = 0Switch# install add file flash:cat9k\_iosxe.17.09.03.SPA.bin activate commit install\_add\_activate\_commit: START Tue Sep 12 15:01:12 UTC 2023 install\_add\_activate\_commit: Adding PACKAGE install\_add\_activate\_commit: Checking whether new add is allowed .... This operation requires a reload of the system. Do you want to proceed? Please confirm you have changed boot config to flash: packages.conf [y/n]y--- Starting initial file syncing ---Info: Finished copying flash:cat9k\_iosxe.17.09.03.SPA.bin to the selected switch(es) Finished initial file syncing <snip>

다시 로드할 때 17.9.3이 포함된 packages.conf 대신 17.3.3.SPA.bin으로 스위치가 로드되는 동안 출력을 볼 수 있습니다.

#### <#root>

Initializing Hardware.....

System Bootstrap, Version 17.9.2r, RELEASE SOFTWARE (P) Compiled Wed 11/23/2022 12:30:48.96 by rel

Current ROMMON image : Primary Last reset cause : CpuReset C9500-12Q platform with 16777216 Kbytes of main memory

Preparing to autoboot. [Press Ctrl-C to interrupt] 0 boot: attempting to boot from

[flash:cat9k\_iosxe\_npe.17.03.03.SPA.bin]

boot:

```
reading file cat9k_iosxe_npe.17.03.03.SPA.bin
```

스위치가 부팅되면 packages.conf가 17.9.3으로 올바르게 업데이트되었는지 확인합니다.

#### Switch#

more flash:packages.conf

| boot                        | rp 0 0           | rp_boot cat9k-rpboot.17.09.03.SPA.pkg                                          |
|-----------------------------|------------------|--------------------------------------------------------------------------------|
| boot                        | rp 1 0           | rp_boot cat9k-rpboot.17.09.03.SPA.pkg                                          |
| iso                         | rp 0 0           | rp_base cat9k-rpbase.17.09.03.SPA.pkg                                          |
| iso                         | rp 1 0           | rp_base cat9k-rpbase.17.09.03.SPA.pkg                                          |
| <-All                       | .pkg set         | to 17.9.3 correctly                                                            |
| iso                         | rp 0 0           | rp_daemons cat9k-rpbase.17.09.03.SPA.pkg                                       |
| iso                         | rp 1 0           | rp_daemons cat9k-rpbase.17.09.03.SPA.pkg                                       |
| iso                         | rp 0 0           | rp_iosd cat9k-rpbase.17.09.03.SPA.pkg                                          |
| iso                         | rp 1 0           | rp_iosd cat9k-rpbase.17.09.03.SPA.pkg                                          |
| iso                         | rp 0 0           | rp_security cat9k-rpbase.17.09.03.SPA.pkg                                      |
| iso                         | rp 1 0           | rp_security cat9k-rpbase.17.09.03.SPA.pkg                                      |
| iso                         | rp 0 0           | rp_wlc cat9k-wlc.17.09.03.SPA.pkg                                              |
| iso                         | rp 1 0           | rp_wlc cat9k-wlc.17.09.03.SPA.pkg                                              |
| iso<br>iso<br><snip></snip> | rp 0 0<br>rp 1 0 | rp_webui cat9k-webui.17.09.03.SPA.pkg<br>rp_webui cat9k-webui.17.09.03.SPA.pkg |

boot 변수를 flash:packages.conf로 변경합니다.

#### <#root>

Switch(config)#

no boot system

Switch(config)#

boot system flash:packages.conf

Switch(config)#

do wr

<- Configuration must be saved for boot variable to be updated properly before reloading

Switch#

show boot

Current Boot Variables: BOOT variable =

flash:packages.conf;

```
Boot Variables on next reload:
BOOT variable =
```

flash:packages.conf;

Manual Boot = no Enable Break = yes Boot Mode = DEVICE iPXE Timeout = 0

스위치를 다시 로드하여 설치 모드 및 올바른 ios 이미지 17.9.3에 배치합니다.

<#root>

Switch#

reload

Initializing Hardware.....

System Bootstrap, Version 17.9.2r, RELEASE SOFTWARE (P) Compiled Wed 11/23/2022 12:30:48.96 by rel

Current ROMMON image : Primary Last reset cause : CpuReset C9500-12Q platform with 16777216 Kbytes of main memory

Preparing to autoboot. [Press Ctrl-C to interrupt] 0 boot: attempting to boot from

[flash:packages.conf]

<-Boot variable correctly loading from p

boot: reading file packages.conf
<snip>

### 스위치를 로드한 후 버전 확인

<#root>
Switch#
show version
Cisco IOS XE Software, Version
17.09.03
Cisco IOS Software [Cupertino], Catalyst L3 Switch Software (CAT9K\_IOSXE),
Version 17.9.3

, RELEASE SOFTWARE (fc6)

## 관련 정보

Catalyst 3850, Catalyst 9000 시리즈 스위치의 ISSU(In-Service Software Upgrade)

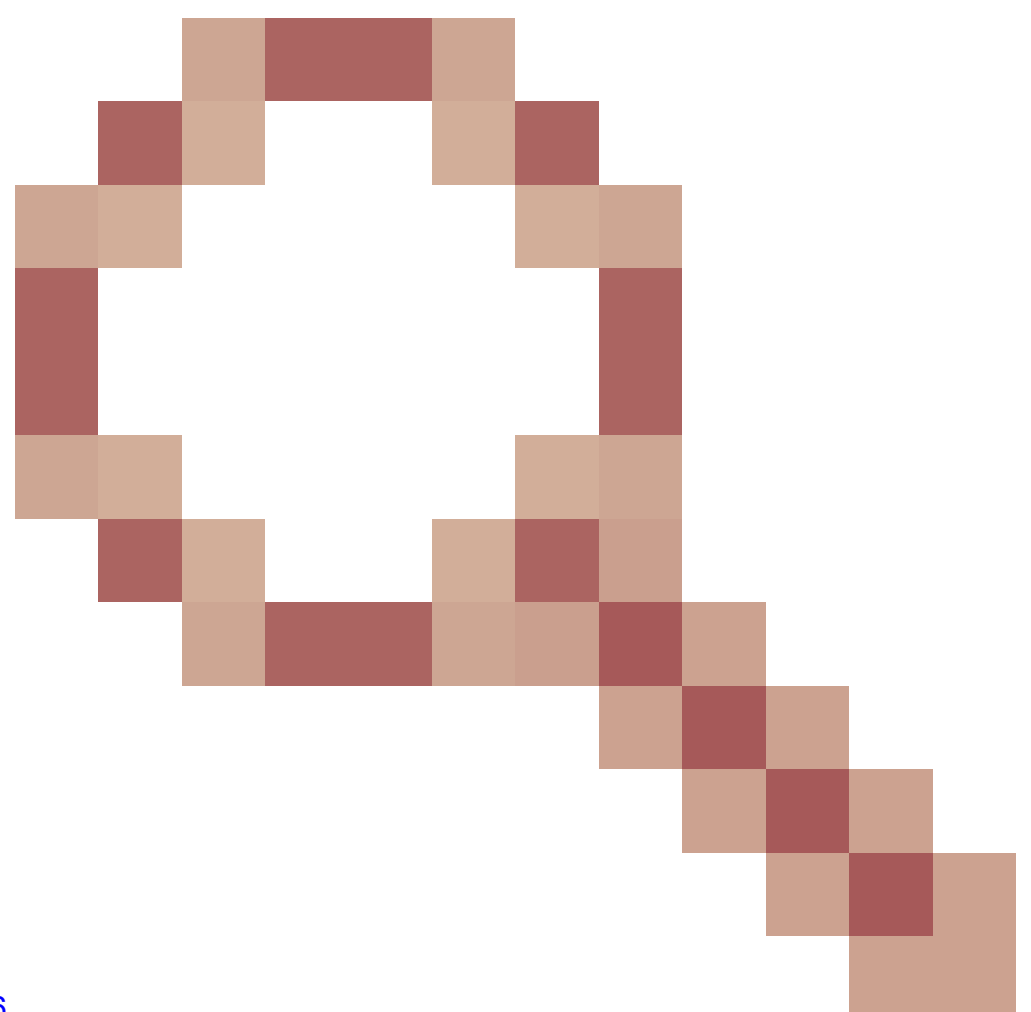

Cisco 버그 ID <u>CSCvr29736</u> - Doc 버그: 9600에서 reloadfast를 수행할 수 없음 Cisco 버그 ID <u>CSCvr29864</u>

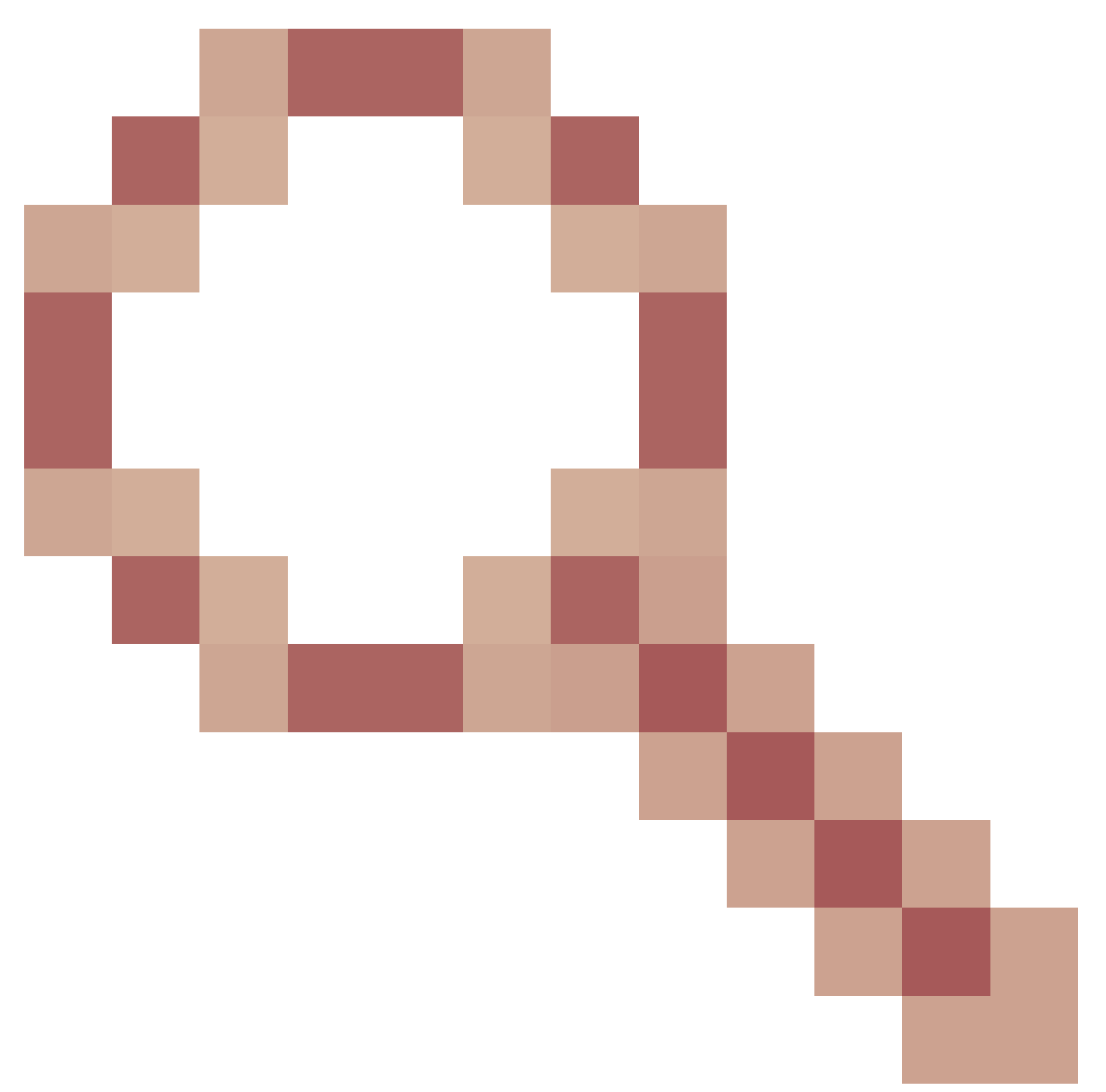

- 개선 사항: 9300에서 install 명령에 reloadfast 추가 Cisco 버그 ID <u>CSCvr29886</u>

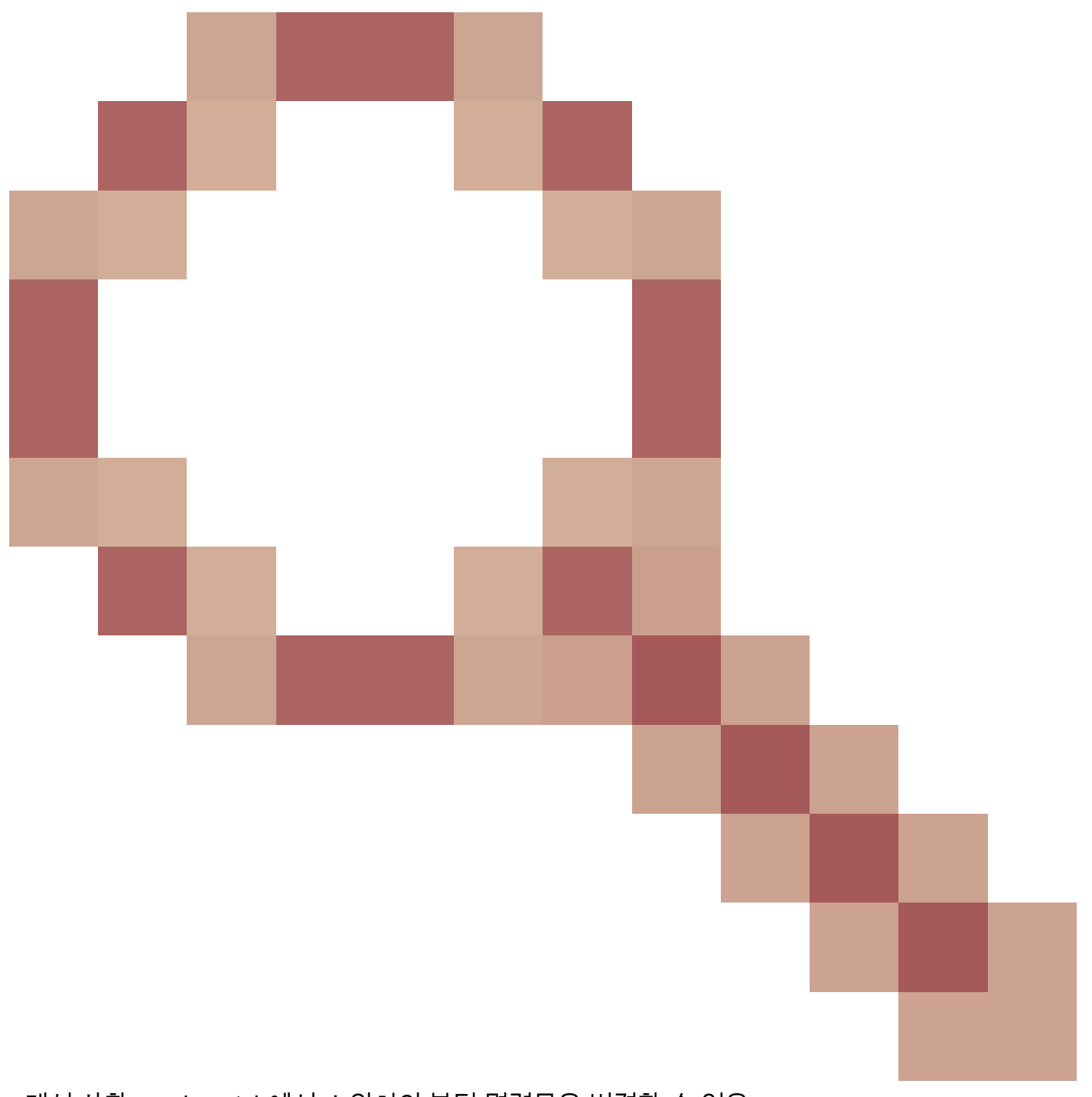

## - 개선 사항: v-mismatch에서 스위치의 부팅 명령문을 변경할 수 있음

Cisco 버그 ID <u>CSCvr30159</u>

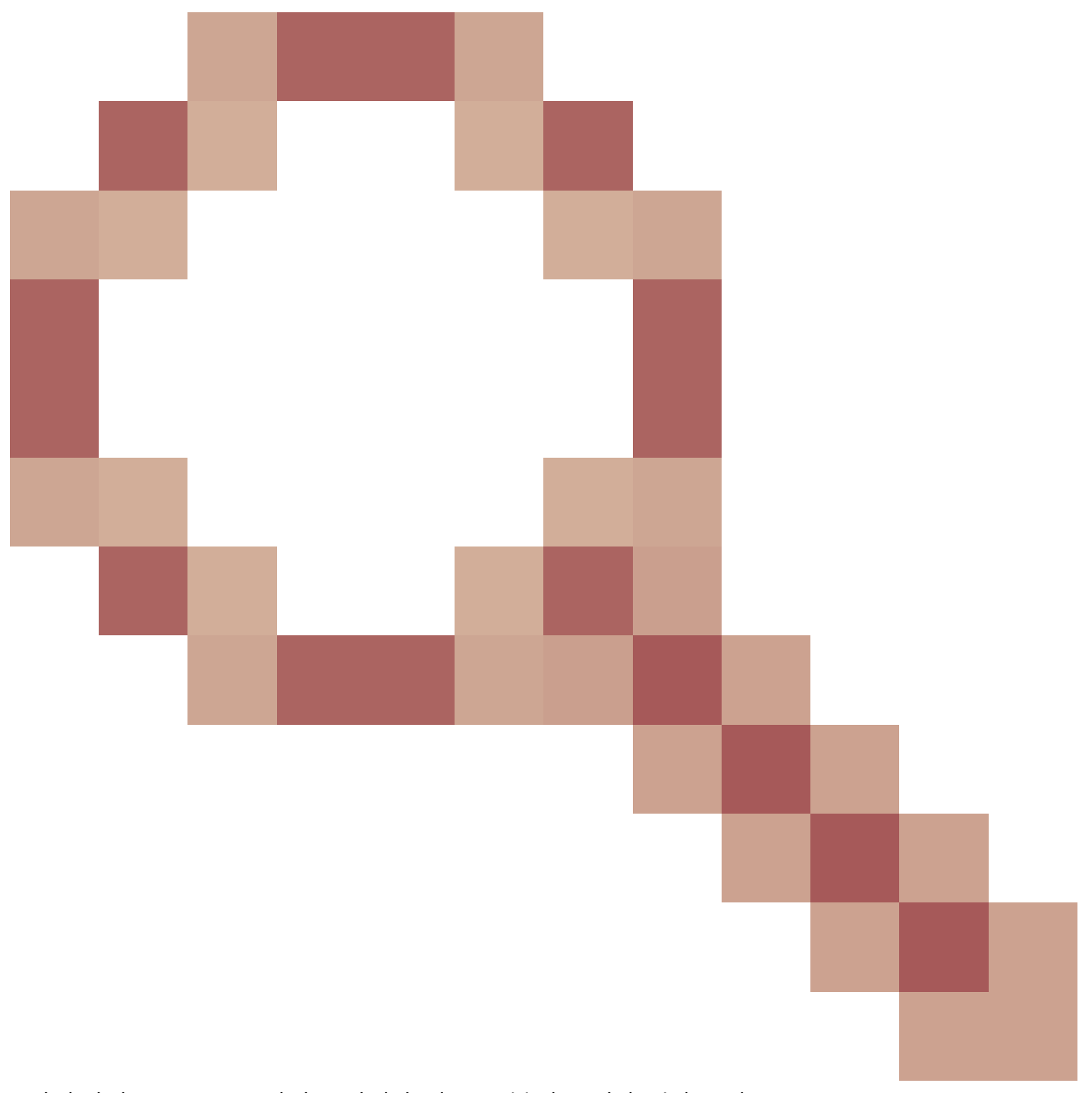

## - 개선 사항: install add 명령을 실행할 때 수동 부팅을 위한 검사 추가

Cisco 버그 ID <u>CSCvr30189</u>

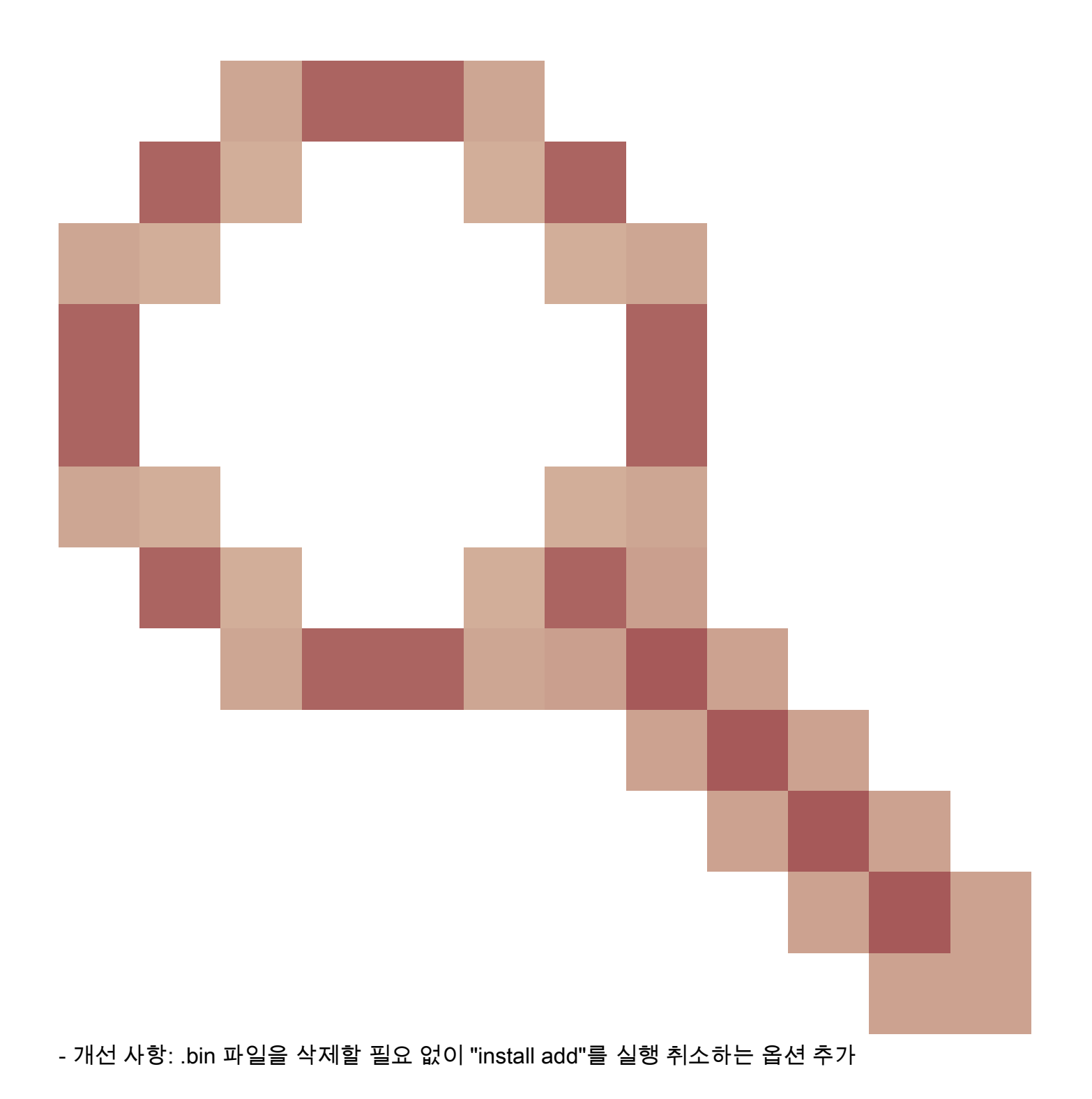

이 번역에 관하여

Cisco는 전 세계 사용자에게 다양한 언어로 지원 콘텐츠를 제공하기 위해 기계 번역 기술과 수작업 번역을 병행하여 이 문서를 번역했습니다. 아무리 품질이 높은 기계 번역이라도 전문 번역가의 번 역 결과물만큼 정확하지는 않습니다. Cisco Systems, Inc.는 이 같은 번역에 대해 어떠한 책임도 지지 않으며 항상 원본 영문 문서(링크 제공됨)를 참조할 것을 권장합니다.